## 2024年度个税综合所得汇算清缴 个人申报

## 哈尔滨工程大学财务处

## 目录 CONTENTS

## 2024年度个税综合所得汇算清缴

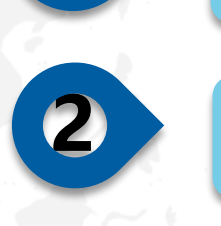

1

3

### 2024年度个税综合所得汇算清缴相关事宜

汇算清缴前期准备("个人所得税"APP端)

## 汇算清缴操作攻略("个人所得税"APP端)

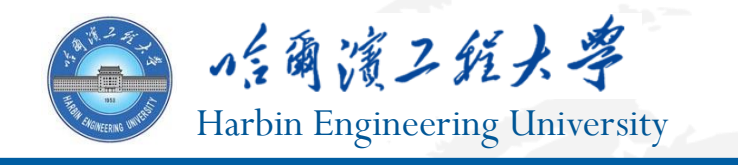

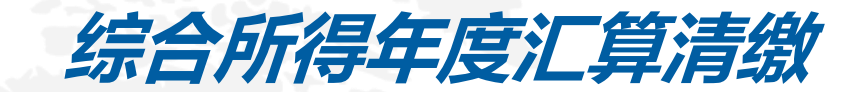

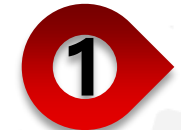

## 2024年度个税综合所得汇算清缴相关事宜

什么时间办理?

### 2024年度个人所得税综合所得汇算期为: 2025年3月1日至2025年6月30日

### 温馨提示

为合理有序引导纳税人办理汇算,提升纳税人办理体验,主管税务机关将分批分期通知提醒纳税人在确定的时间段内办理。同时,税务部门推出预约办理服务,有汇算初期(3月1日至3月20日)办理需求的纳税人,可以根据自身情况,在2月21日后通过个税APP预约上述时间段中的任意一天办理。3月21日至6月30日,纳税人无需预约,可以随时办理。

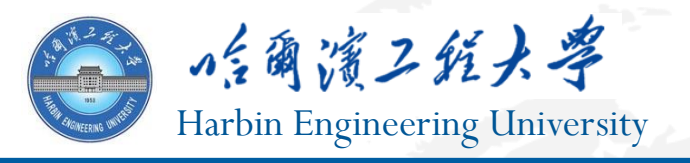

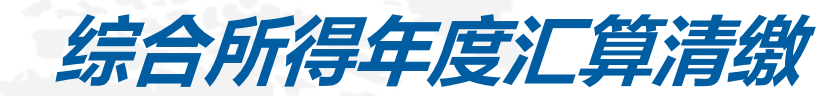

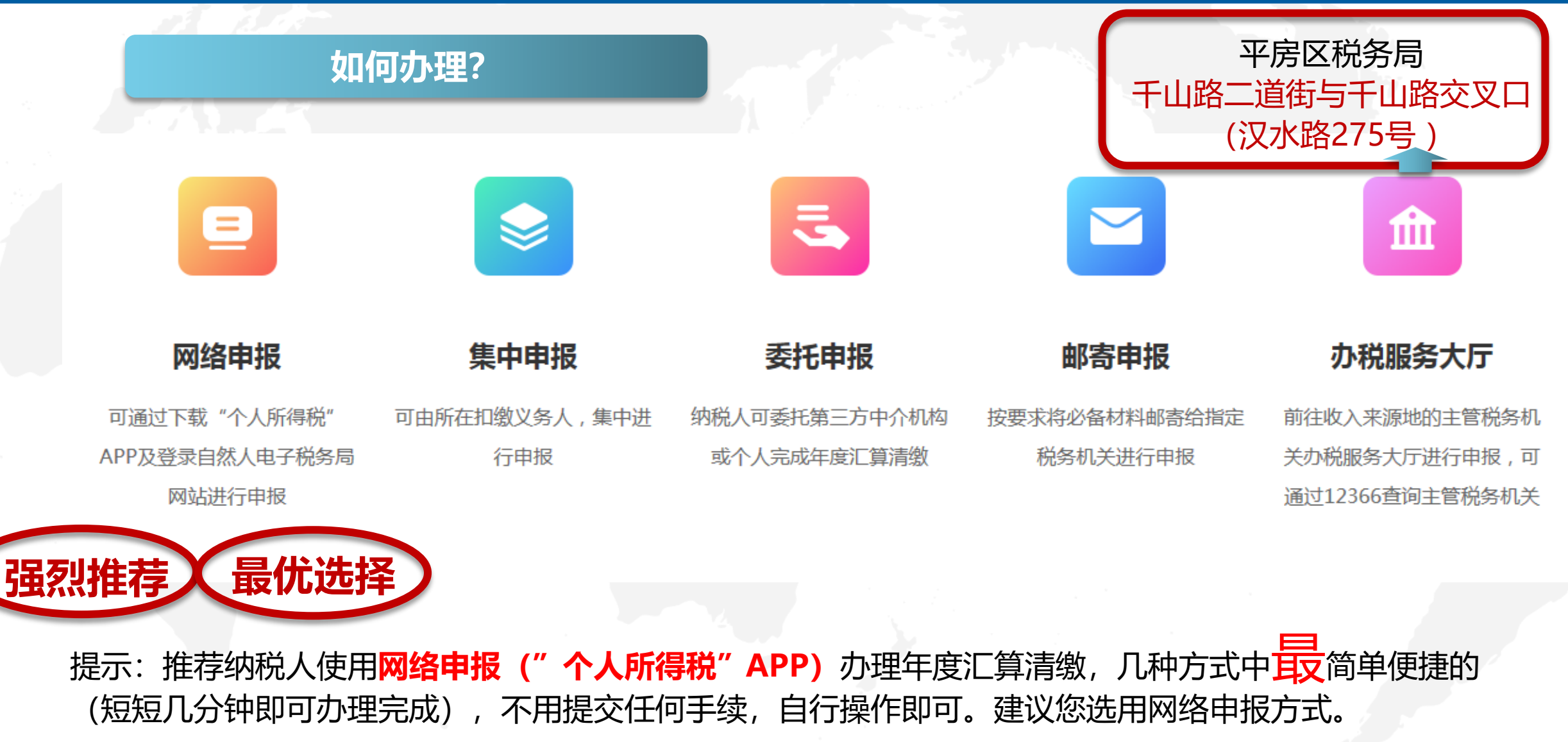

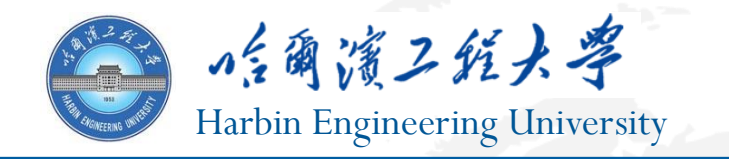

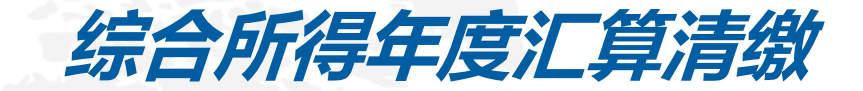

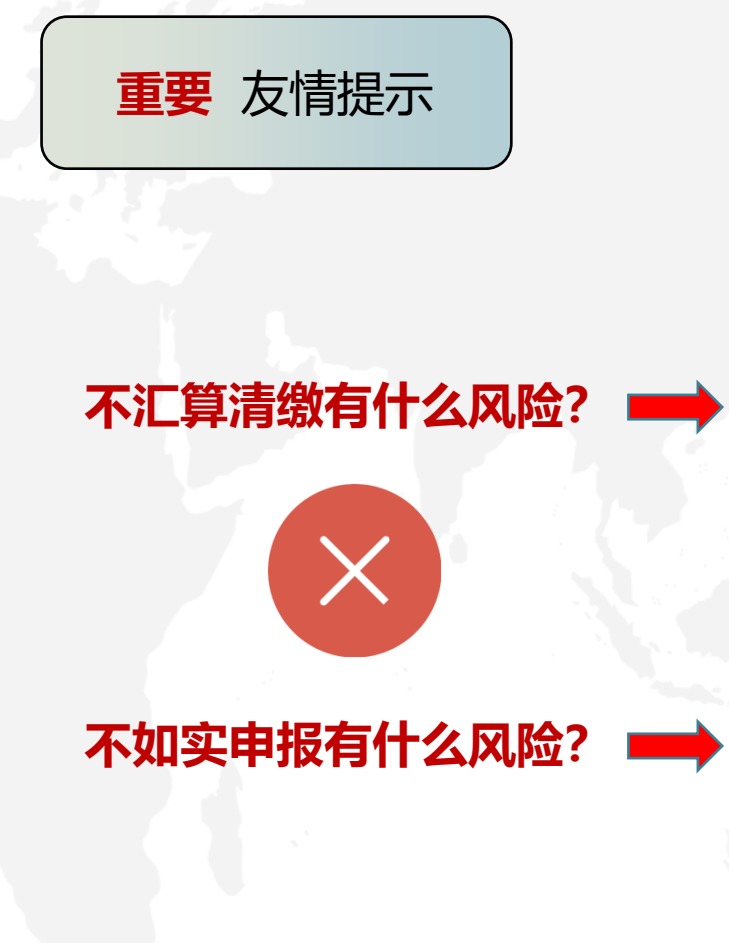

**如果纳税人属于需要退税的情形**,是否办理年度汇 算申请退税是纳税人的权利,无需承担任何责任。 **如果纳税人需要补税**(符合规定的免予汇算情形除外) , 未依法办理综合所得年度汇算的,可能面临税务行政 处罚,并记入**个人纳税信用档案**。

税收征管法第六十二条,纳税人未按照规定期限办理纳税申报和报送纳税资料的,由税 务机关责令限期改正,可以处 2000元以下的罚款;情节严重的,可以处2000元以上1万元以 下的罚款,并追缴税款、加征滞纳金(滞纳金按日万分之五,下同)。

税收征管法第六十三条,如纳税人偷税的,由税务机关追缴其不缴或者少缴的税款、滞纳金,并处不缴或者少缴的税款百分之五十以上五倍以下的罚款;构成犯罪的,依法追究刑事责任。

税收征管法第六十四条,纳税人编造虚假计税依据的,由税务机关责令限期改正,并处 五万元以下的罚款;纳税人不进行纳税申报,不缴或者少缴应纳税款的,由税务机关追缴其 不缴或者少缴的税款、滞纳金,并处不缴或者少缴的税款百分之五十以上五倍以下的罚款。

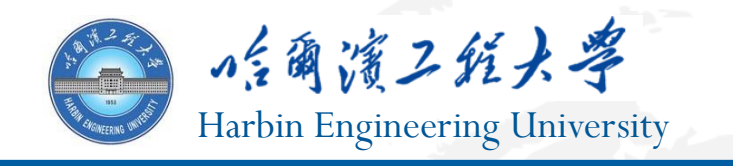

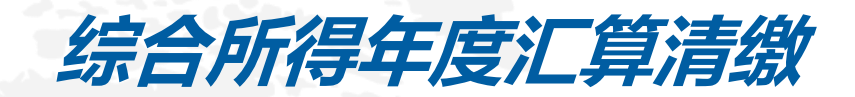

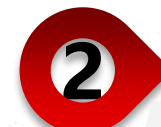

## 汇算清缴前期准备 ("个人所得税" APP端)

| 必须完成 |
|------|
|------|

|      | step 1 | 下载手机"个人所得税APP"   |
|------|--------|------------------|
| 必须完成 | step 2 | "个人所得税APP" 实名注册  |
|      | step 3 | 完善个人基本信息         |
| 选择完成 | step 4 | 添加2024年度专项附加扣除信息 |
|      |        |                  |

step 5 建议完成

收入纳税明细查询

注: 自然人电子税务局 (WEB端) 输入网址: https://etax.chinatax.gov.cn/, 直接进入 打开个人所得税APP扫码登录或通过大厅注册码注册后登录

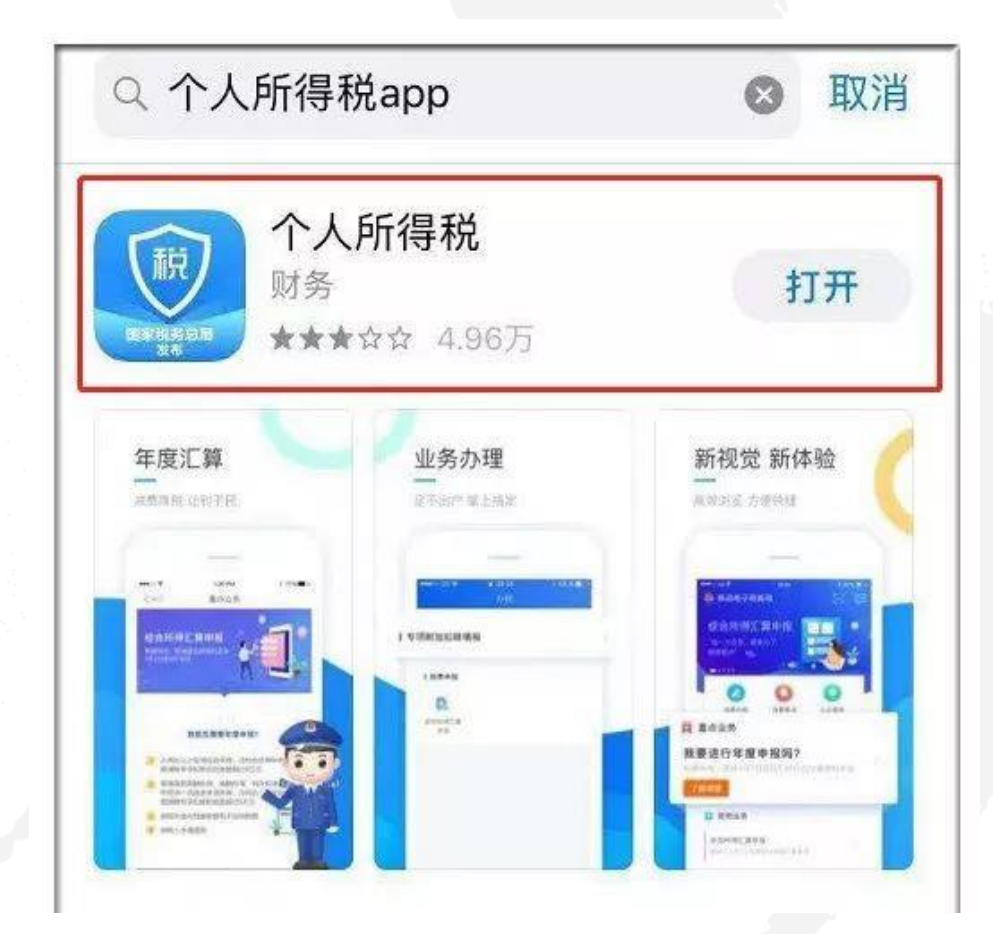

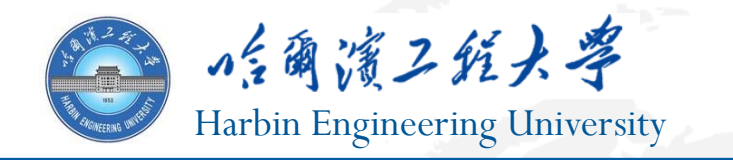

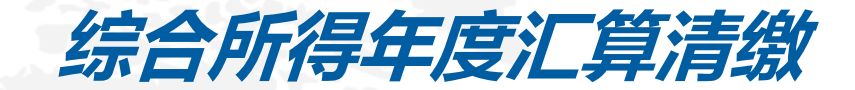

### step 1. 下载手机"个人所得税APP"

1.苹果iOS系统通过App Store搜索"个人所得税"下载安装。

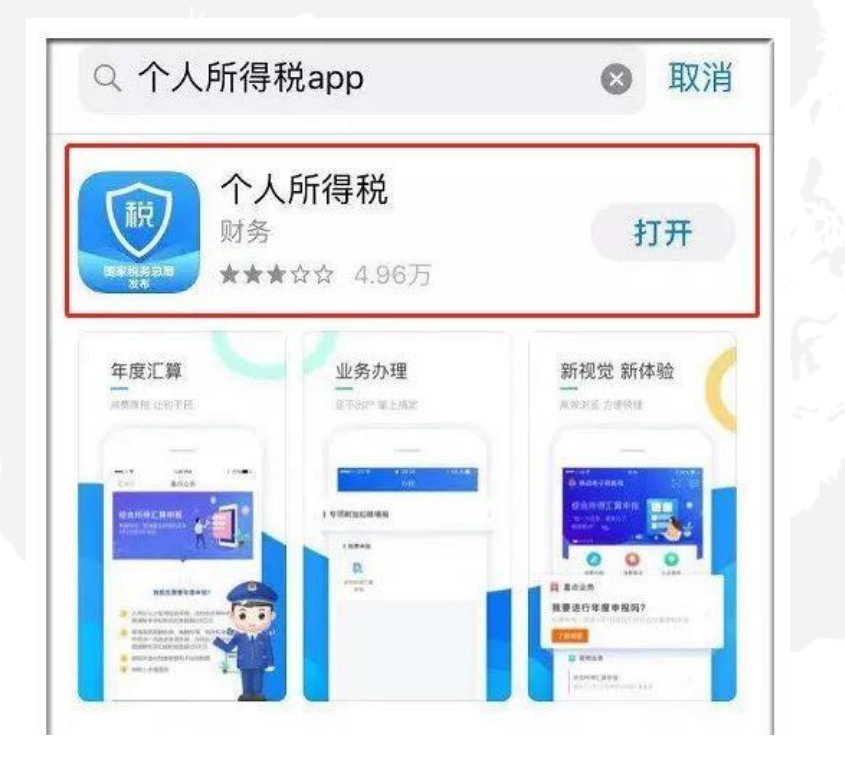

2.安卓Android系统通过华为、小米、VIVO、OPPO等应用市场搜索"个人所得税"下载安装。

| $\leftarrow$        | 2、个人所得税              |                | ×    | 搜索 |
|---------------------|----------------------|----------------|------|----|
|                     | 应用/游戏                | 内容             |      |    |
| (前)                 | 个人所得税 🏈              | m <del>4</del> | Ŧ    | 安装 |
| <b>東京校会台局</b><br>没有 | ● 八工复位 理<br>投资有风险,选择 | ∞<br>≦需谨慎! 4   | 毕为应用 | 月市 |

注:苹果IOS系统需要IOS 9.0或更高版本;安卓Android系统需要4.3或更高版本

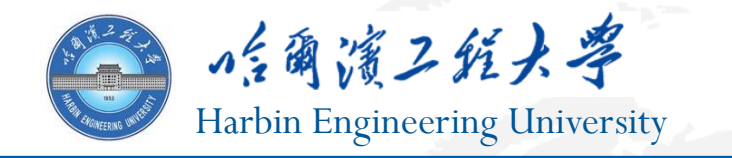

别的情况

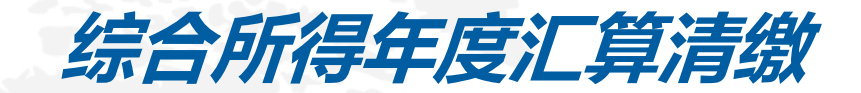

### Step 2. 个人所得税APP注册

### APP 支持的两种注册方式: 人脸识别认证注册 和 大厅注册码注册

人脸识别认证注册——调用公安人像数据进行比对验证,验证通过后即可进行实名注册。建议选用此种方式

大厅注册码注册——需要先行在办税服务厅获取注册码,然后使用注册码在该平台中开通账号。适用于纳税人无法进行人脸识

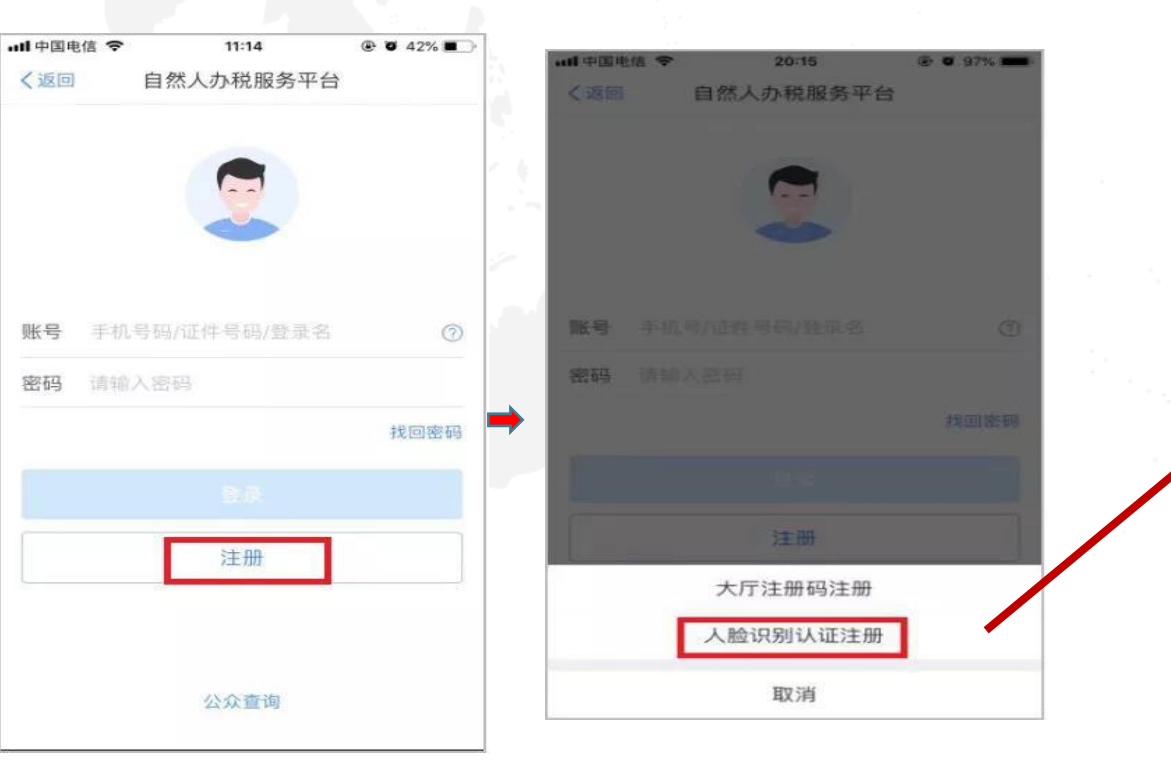

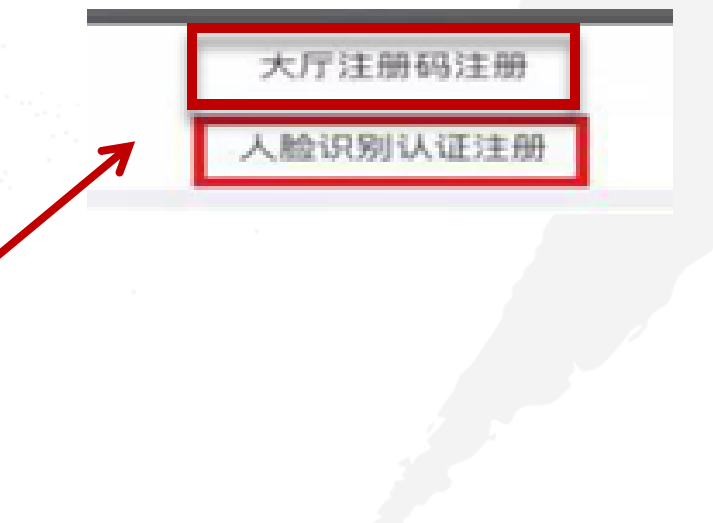

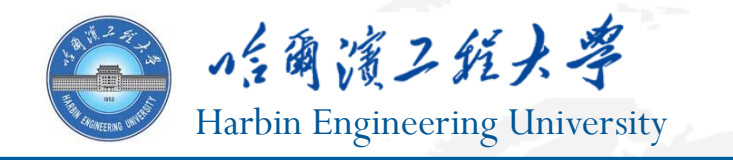

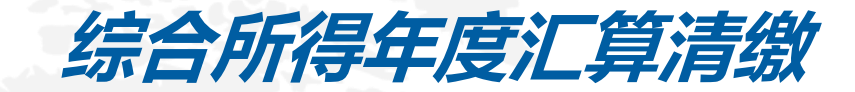

### Step 2. 个人所得税APP注册

#### 注册方式一: 人脸识别认证注册。操作步骤如下:

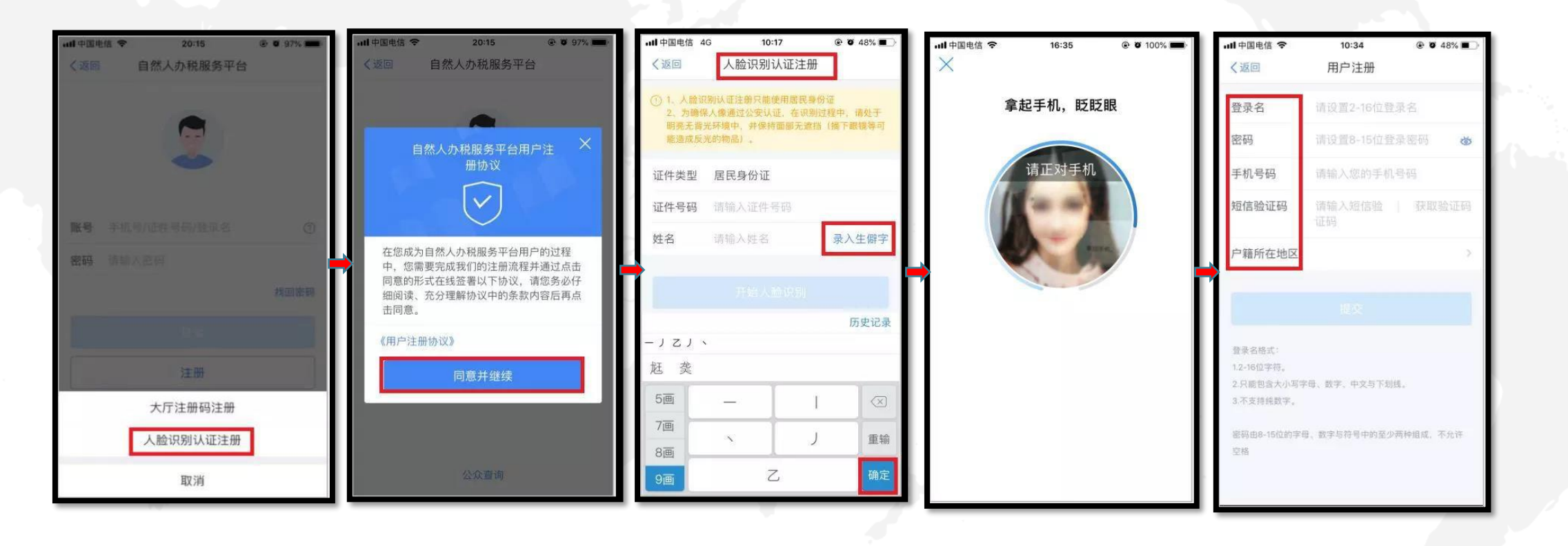

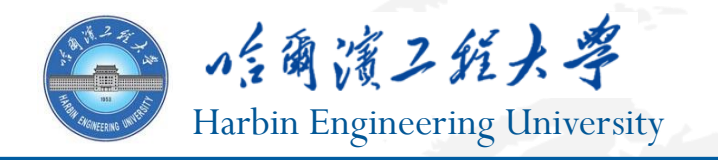

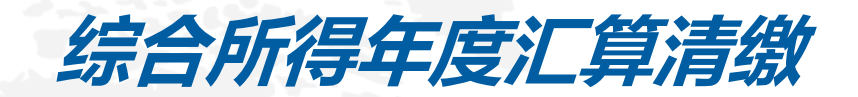

注册方式二:大厅注册码注册

### 办税服务厅地址: 汉水路275号或千山二道街与千山路交 叉口 咨询电话: 85862070

操作步骤:

- 1. 纳税人需携带有效身份证件到办税服务厅获取注册码,注册码有效期7天,由6位的数字、字母随机组成;
- 2. 打开个人所得税APP系统,点击【注册】后按图提示操作即可

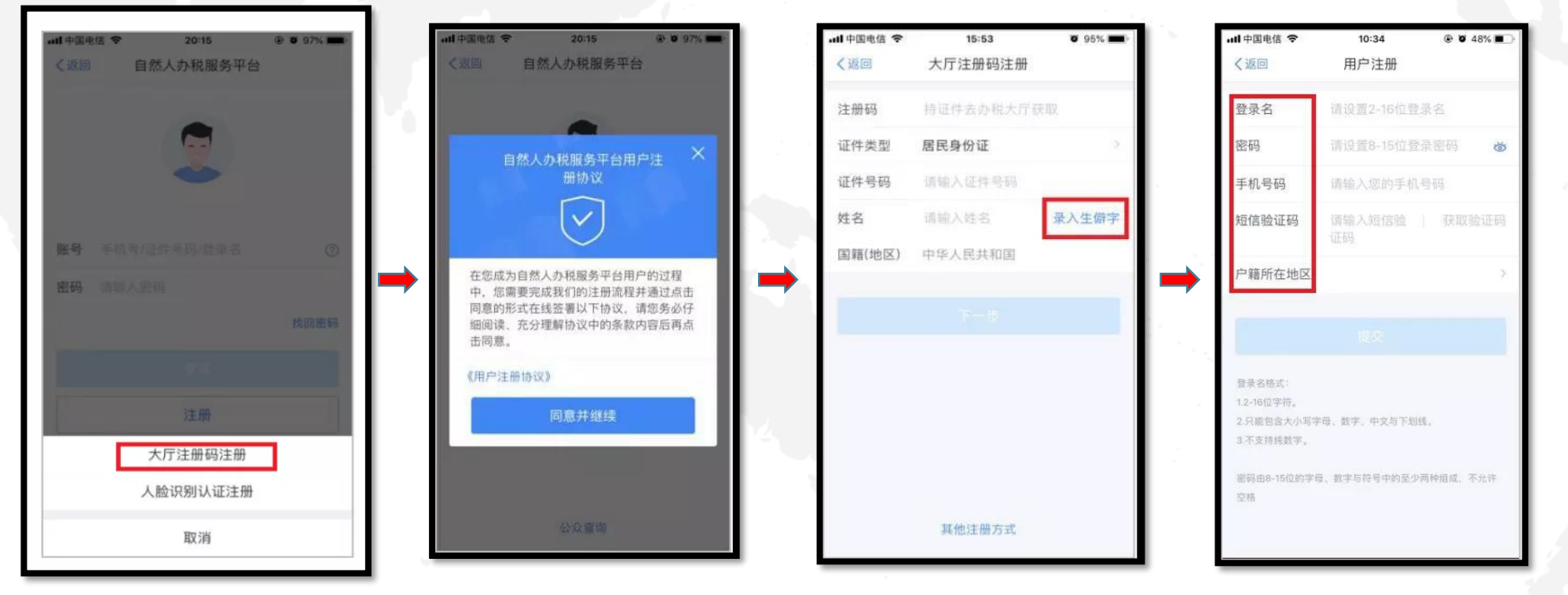

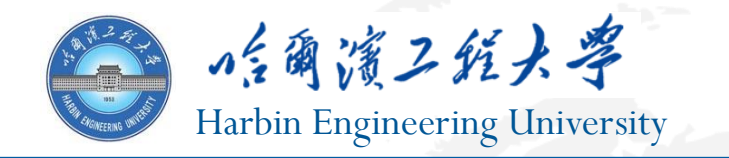

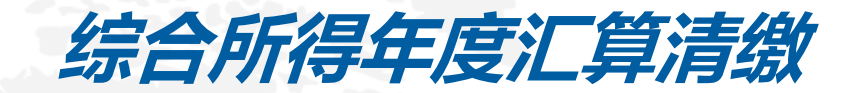

### Step3. 完善个人基本信息

完成step2后,点击右下角【个人中心】,完善个人信息、任职受雇信息、家庭成员信息和银行卡信息。 注意 1:银行卡应为在境内开立的 I 类银行账户(学校批量办理的中行工资卡属于 I 类银行账户)。 注意 2:银行卡开户人与 APP 登录人身份证信息应保持一致。

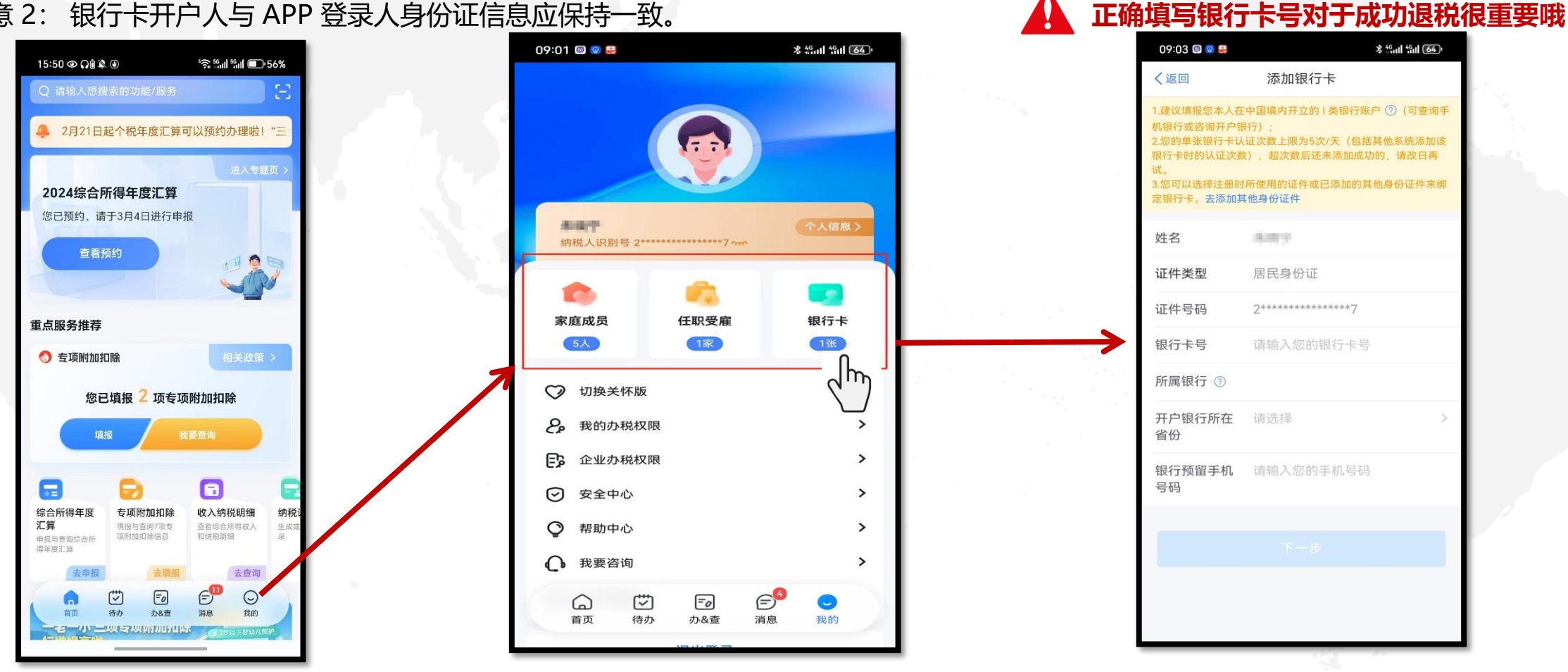

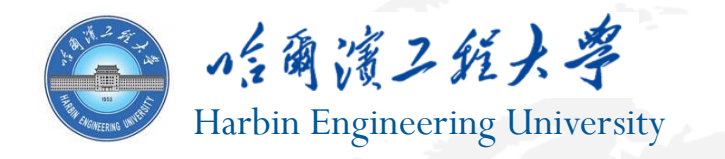

## 综合所得年度汇算清缴

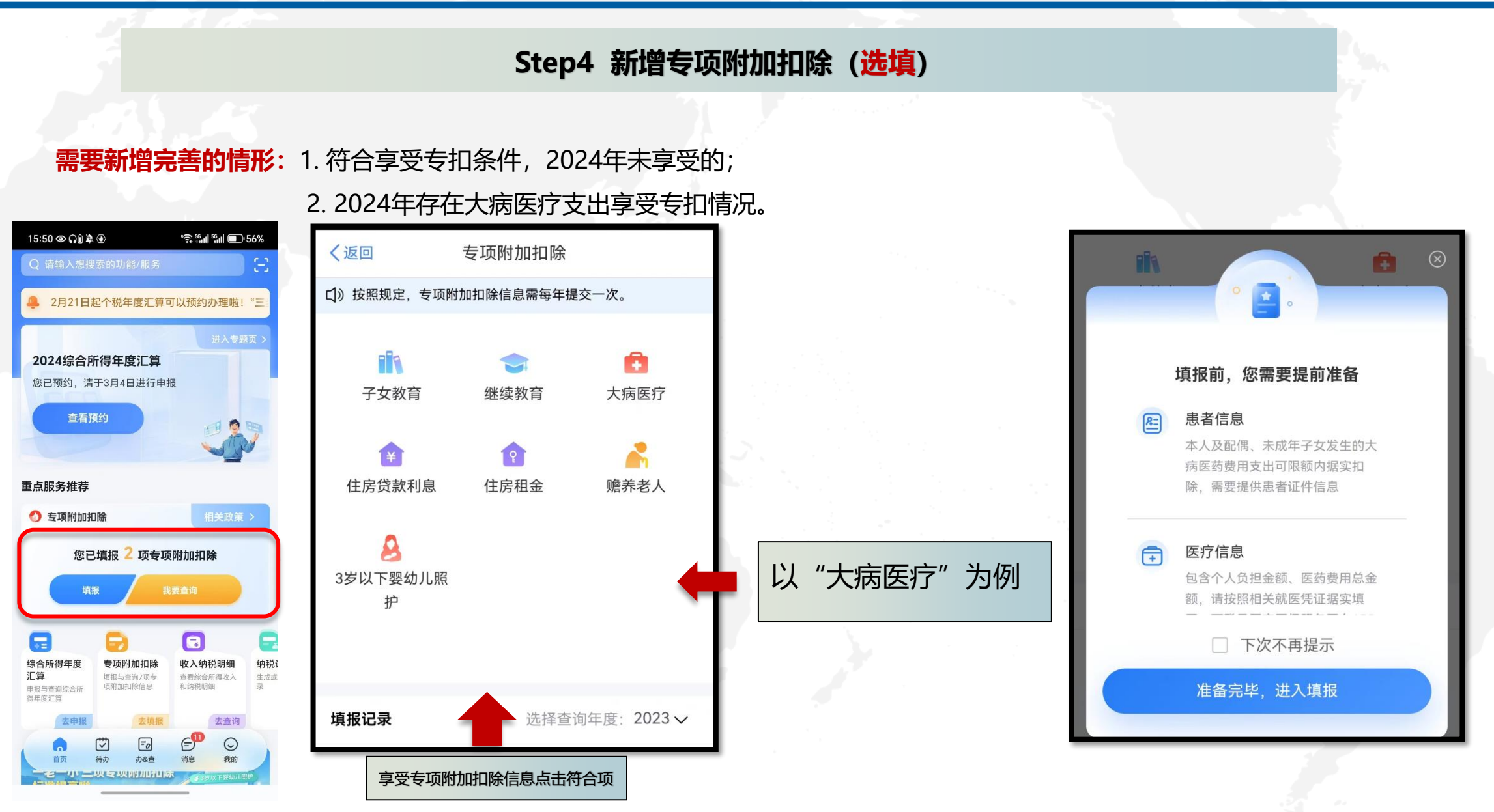

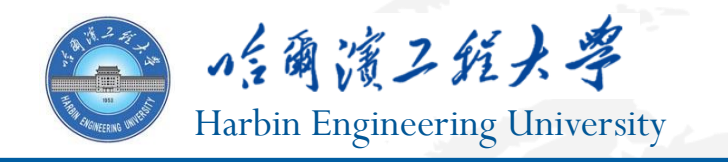

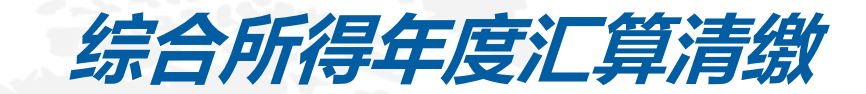

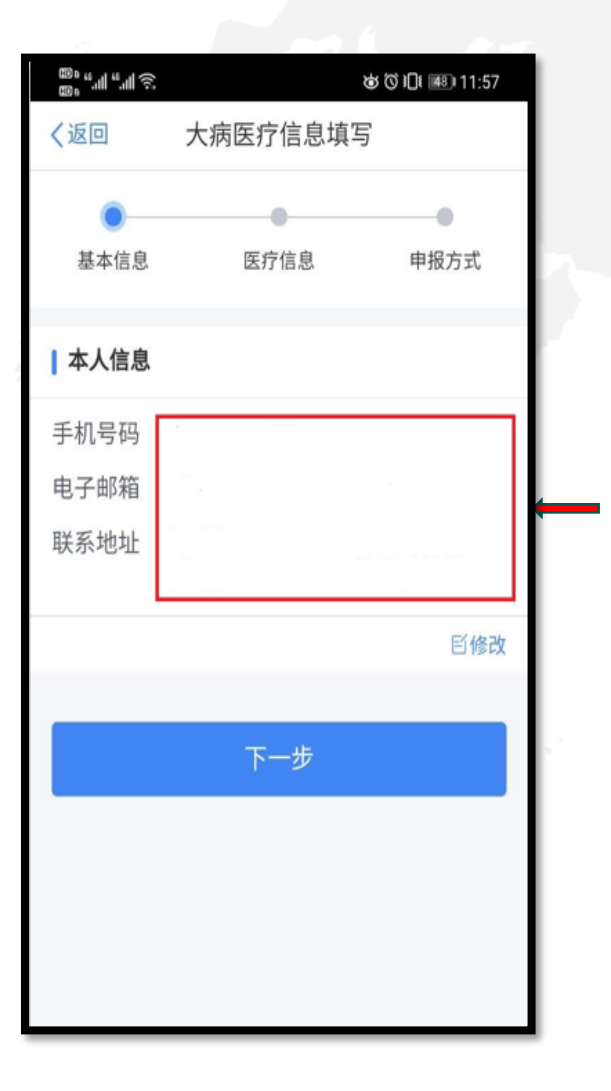

人基本信息

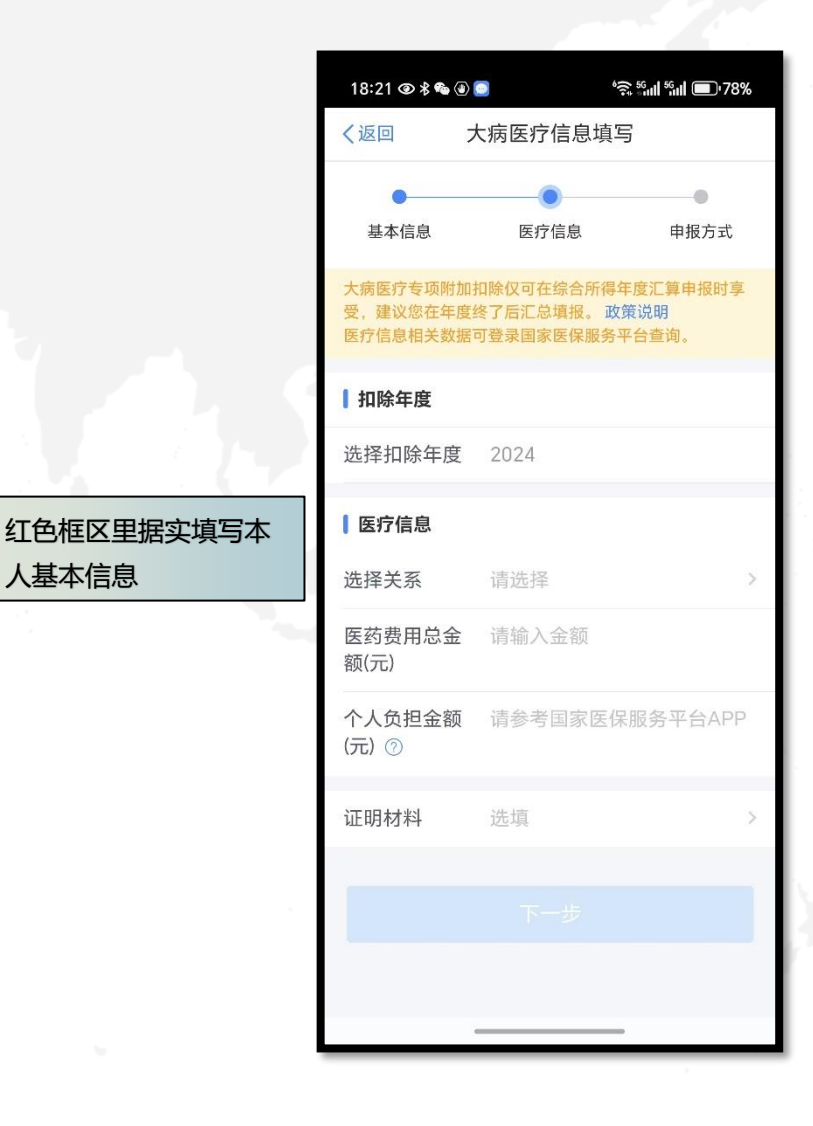

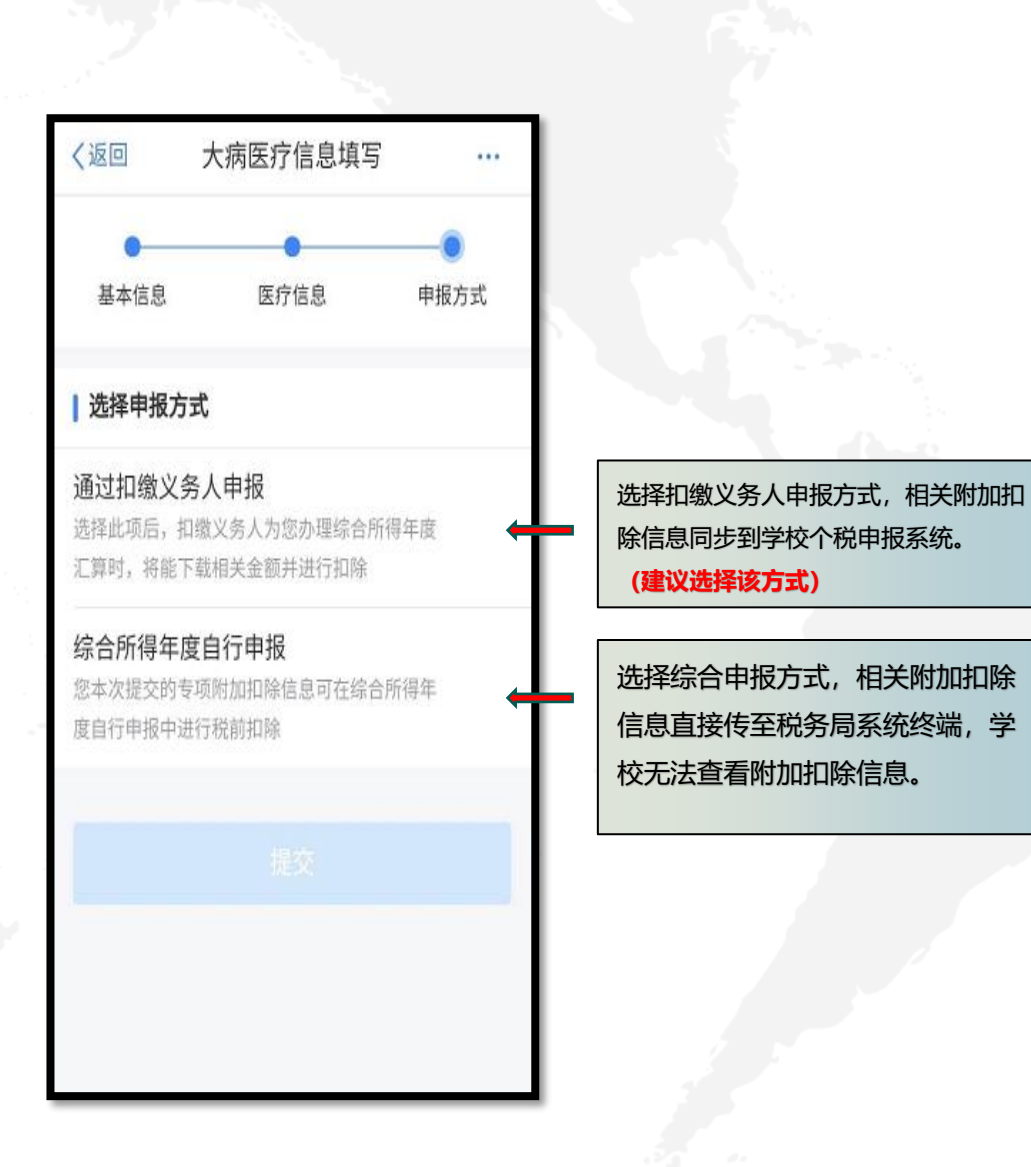

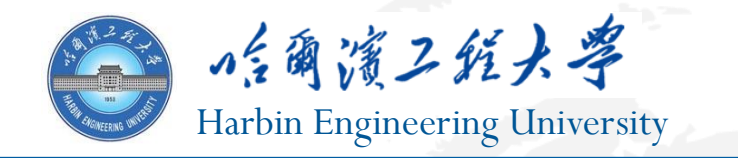

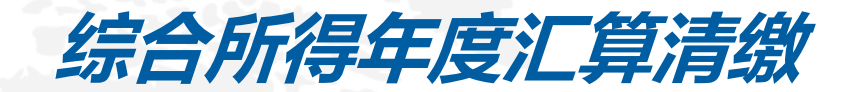

Step5 收入纳税明细查询 (税务系统、校内财务系统)

#### 1. 税务系统查询

APP主页,点击【收入纳税明细查询】功能,选择"2024年度",勾选需查询类型,点击【查询】,即可显示 2024年度所有所得及已申报税额(包括工资薪金、劳务报酬、稿酬、特许权使用费)。

| 15:50 @ QÛ 🎗 @ 😤 🖏 🖓 II 🕞 56%                                                                                                    | 15:55 @ Qû 🎗 @ 😚 등 등 대비 대비 💷 55% |                                                                            |                       |                   |                         |
|----------------------------------------------------------------------------------------------------|----------------------------------|----------------------------------------------------------------------------|-----------------------|-------------------|-------------------------|
| Q 请输入想搜索的功能/服务 🔁                                                                                                    | <返回 收入纳税明细                       | ॗॖॖॣॖॖॣॖ <sup>ॷ</sup> ॣॖॖॴॖॖ <sup>ॷ</sup> ॴॖॗ <sup>@</sup><br>《返回 收入纳税明细查询 | *⊌ Ջ ☞) 22:30<br>批量申诉 | く返回 4             | 收入纳税明细                  |
| 进入专题页 >                                                                                                    | 请选择纳税年度                          | 收入合计 ⑦:                                                                    | 161162.34元            | 纳税明组              | 点击前请联系财                 |
| 2024综合所得年度汇算<br>您已预约,请于3月4日进行申报                                                                                                    | 年度 2024 > -                      | 已申报税额合计:                                                                   | 4111.74元              | 收入:               | 务处核实                    |
| 直看預約                                                                                                    | 请选择所得类型                          | 工资薪金<br>所得项目小类:正常工资薪金<br>扣缴义务人:哈尔滨工程大学                                     | 2024-12               | 已申报税额:            |                         |
| 重点服务推荐                                                                                                    | ✓ 工资薪金                           | 已申报税额: 3721.67元                                                            |                       | ● 幼税阻细            | ۶.Xe                    |
| ◆ 麦项附加扣除 相关政策 >                                                                                                    | ✓ 劳务报酬                           | 工资薪金                                                                       | 2024-11               |                   |                         |
| 您已填报 2 项专项附加扣除<br>填报                                                                                                    | < ◇ 稿酬                           | 所得项目小类:正常工资薪金<br>扣缴义务人:哈尔滨工程大学<br>收入:85045元                                | ><br>列丰               | 所得项目小类:<br>申报表类别: | 正常工资新金综合所得预扣预缴申报        |
|                                                                                                    | ✓ 特许权使用费                         | (句托校内 校外)                                                                  | JAX .                 | 扣缴义务人名称:          | 哈尔滨工程大学                 |
| 综合所得年度<br>工算<br>中报与查询程合所<br>增程度工算<br>中报与查询程合所<br>和税初和除<br>立期<br>生成金面705年<br>和税初期组<br>全成数<br>和税初期组<br>全成数<br>和税的<br>和税<br>和税<br>和税<br>和税<br>和税<br>和税<br>和税<br>和税<br>和税<br>和税 |                                  | (上)山(火)、(火))<br>工资薪金<br>所得项目小类:正常工资薪金                                      | 2024-10               | 扣缴义务人纳税人<br>识别号:  | 12100000424006211L      |
| 去申报                                                                                                    | ▲ 查询                             | 扣缴入劳入: 哈尔决工程大学<br>收入: 8540.45元<br>已申报税额: 24.72元                            | 7                     | 主管税务机关:           | 国家税务总局哈尔滨经济技术开发<br>区税务局 |
|                                                                                                    |                                  | 工资薪金                                                                       | 2024-09               | 申报渠道: 明           | 细详情 其他                  |

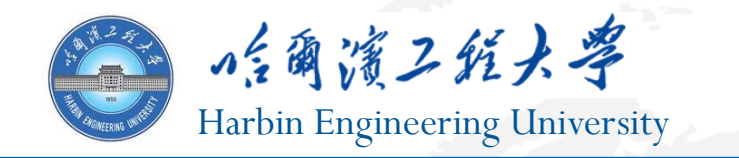

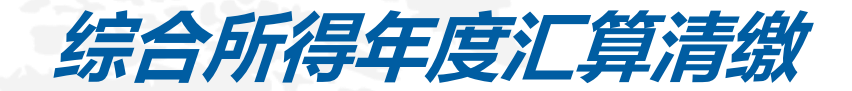

Step5 收入纳税明细查询 (税务系统、校内财务系统)

2. 校内财务系统校内收入查询

登陆学校财务管理平台查询校内收入进行核对,若您对校外收入有异议的,请咨询校外发放单位。

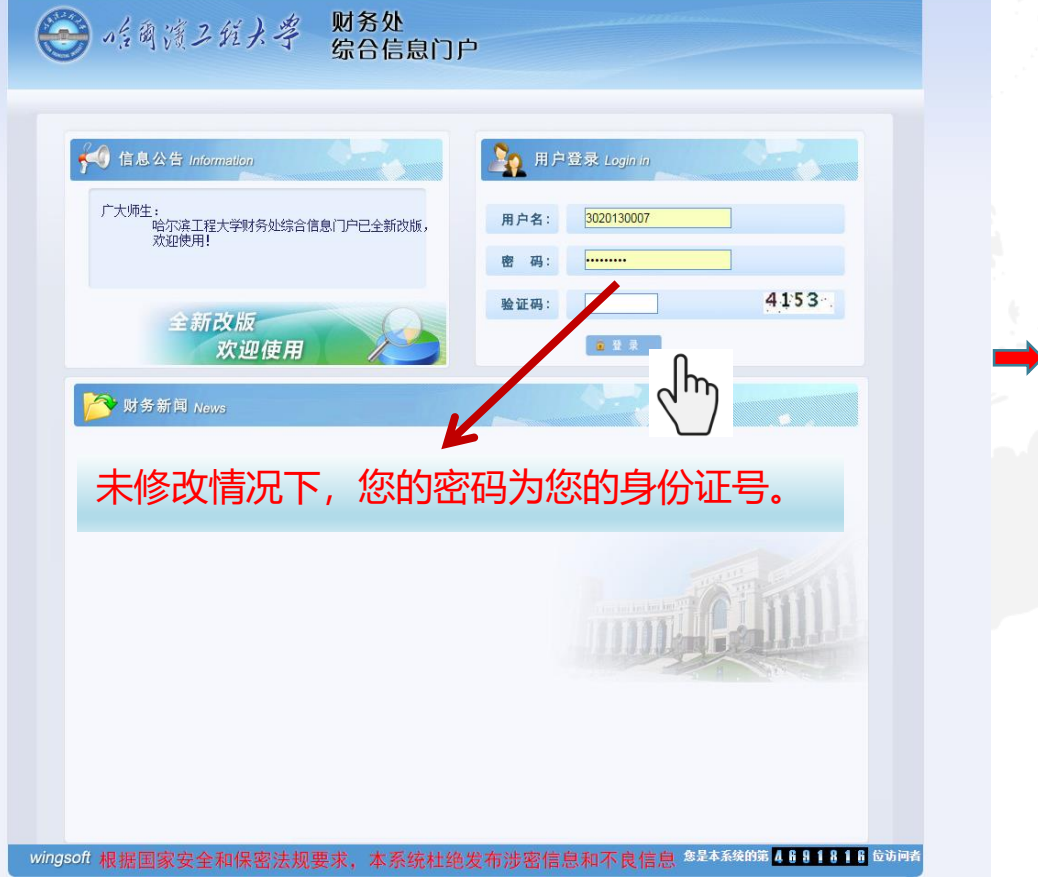

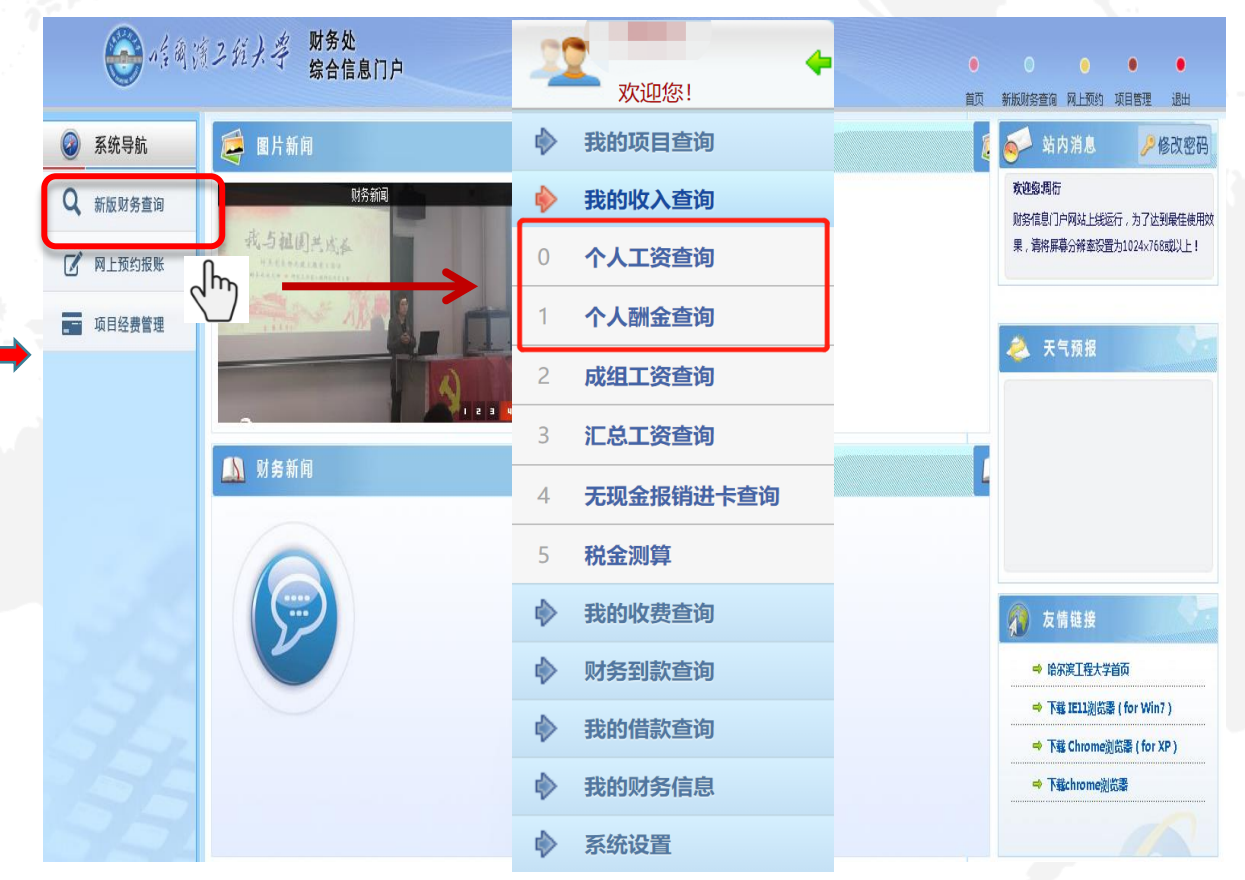

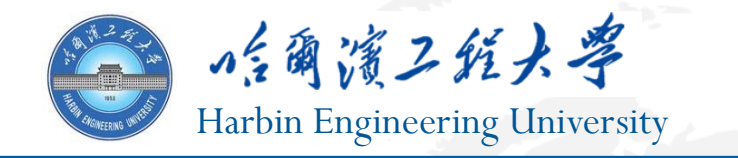

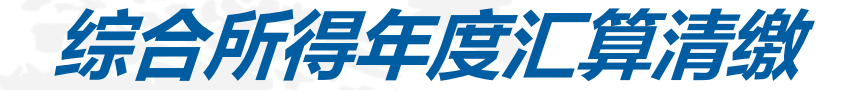

. . . . . . . .

### Step5 收入纳税明细查询(税务系统、校内财务系统)

### 2. 校内财务系统校内收入查询

选择2024年度1月-12月即可查询校内全年收入明细构成

|                                                |                     |               |         |           |       |      | -     |          |                                        |        |             | 10 (       |             |          | Ŷ           |              |              |          |         |      |                    |                    |            | 黄页载    | 版财务查询 网上预约 项 | <b>夏目管理 感费平台 项目</b> 目 | 詢 票据管理 退出    |
|------------------------------------------------|---------------------|---------------|---------|-----------|-------|------|-------|----------|----------------------------------------|--------|-------------|------------|-------------|----------|-------------|--------------|--------------|----------|---------|------|--------------------|--------------------|------------|--------|--------------|-----------------------|--------------|
| 🙆 a (                                          | 《商演之经大学             | 财务处<br>综合信息门户 |         | -         |       |      | 1     |          |                                        |        | • •         | • •        | •           | • •      | 网上查询        | / '个人酬金查询'   |              |          |         |      |                    |                    |            |        |              |                       |              |
|                                                |                     |               |         |           |       |      |       |          |                                        | 顐      | 普级财务查司 同上预约 | 9 项目管理 靈長平 | 治  项目查询   职 |          |             | 查询功能 (必先选    | )            | 酬金发放查询   |         |      |                    |                    |            |        |              |                       | v            |
| 网上查询                                           | /'个人工资查询'           |               |         |           |       |      |       |          |                                        |        |             |            |             |          | / 🍄 欢迎您!    | 年份           |              | 2023年    | v       | 月份从  |                    | 1月                 |            | ⊻ 到    |              | 12月                   | v            |
|                                                |                     |               | 在职个人工资理 | 直询<br>··· | PIAI  |      | 10    |          | <ul> <li>         收入类型     </li> </ul> |        |             | 个人工资查询     |             | v        | ∨ 鹅项目查询     |              |              |          |         |      |                    |                    |            |        |              |                       |              |
| ∨ 我的项目查询                                       | <b>平</b> 切<br>て 日本で |               | 2023年   | v         | 月切A   |      | IA    |          | v 到                                    |        |             | 12月        |             |          | > 我的人首间     | 重印           | 扣的           |          |         |      |                    |                    |            |        |              |                       |              |
| > 我的收入直询                                       |                     | 丁冻柿河 (二)      |         |           |       |      |       |          |                                        |        |             |            |             |          | 1 个人工资查询    | <b>₩</b>     |              |          |         |      |                    |                    |            |        |              |                       |              |
| 个人工资查询                                         |                     | 工気開派 (九)      |         |           |       |      |       |          |                                        |        |             |            |             |          | 2 个人酬金查询    | 摘要           | 项目代码         | 发放类型     | 发放金额    | 扣税金额 | 实发金额               | 录入时间               | 发放时间       | 经办人    | 录入人          | 发放部门                  | 发放班组         |
| <ol> <li>2 个人酬金查询</li> <li>3 汇总工资查询</li> </ol> | 工资项                 | 1月            | 2月      | 3月        | 4月    | 5月   | 6月    | 7月       | 8月                                     | 9月     | 10月         | 11月        | 12月         | 小计       | 3 汇总工资查询    | _            |              |          | 111     |      |                    | 10.00              | 44.44      |        | 141          | 1.000                 | Long .       |
| 4 汇总制金查询                                       | 岗位工资                | 100           | 100     | 1.000     | 1000  | 10.0 | 1.000 | 1.040.00 | 10/0.00                                | 1.001  | 1000        | مەرەبىر.   |             |          | 4 汇总酬金查询    |              |              |          |         |      |                    |                    |            |        |              |                       |              |
| 5 税金测算                                         | 菜店丁¥020100068       | 1000          |         | 1.004     | 1000  |      | 1.000 | 1.000    | -                                      | 1.00.0 | 1.000       |            | 1.00.00     |          | 、 税全测管      | 1000         |              |          |         |      |                    | 10.0               | 41.11      |        | 10           | 1000                  | 188          |
| 6 无现金报销进卡查询                                    | 9192.1402.0100000   |               |         |           |       |      |       | _        |                                        |        | _           | -          |             | _        | - 你主风开      |              |              |          |         |      |                    |                    |            |        |              |                       |              |
| 7 个人收入查询                                       | 生活性补贴               | 14718         | 10.0    | 1410      | 5270  | 10.0 | 1450  | 5270     | 1010                                   | 1424   | 54710       | 10.0       | 14250       | 1940     | 6 大圳金扳销进卡查询 |              |              |          |         |      | -                  |                    | 1000       |        |              |                       |              |
| 8 个人薪酬清单                                       | 工作性津贴               | 10.0          |         | 10.0      |       | 100  | 10.0  |          | 100                                    | MER    |             | 100.00     | 10.0        | 100      | 7 个人收入查询    |              |              | -        |         | 彩    | 研带名                | 进                  | -          |        |              | -                     |              |
| ✓ 我的权费值间 ✓ 财务到助查询                              | 基础绩效奖               |               |         |           |       |      |       |          |                                        |        |             |            |             |          | 8 个人薪酬清单    |              |              |          |         | 14   |                    | · <b>贝</b>         |            |        |              | -                     |              |
| ◇ 到款订阅设置                                       |                     |               |         |           |       |      |       |          |                                        |        |             |            |             |          | ∨ 我的收费查询    | 2010.000     | 10000        | 10.0     |         |      | 讲课费                |                    |            | 100    |              | 10.00                 | 1444         |
| ∨ 我的借款查询                                       | 补发一                 |               | 10      |           | 4.810 | 100  | 10    | 100      | 1.00                                   | 10     |             | 10         | 10          | 008      | ✓ 财务到款查询    |              |              |          |         |      | 稿酬                 |                    |            |        |              |                       |              |
| ∨ 我的财务信息                                       | 一次奖                 |               | - 10    |           |       | - 10 | 10    |          | 10.0                                   | 10     |             | - 10       | 10          | 10.0     | ↓/ □時についま   | 11-12-02     | -            | 80       |         |      | ेक के <del>स</del> |                    | 10.00      | 8      | 10           | 1000                  | -188         |
| ◇ 我的财务文件                                       | 提租补贴                | 1000          | 100     | 11.1      | 100   | 100  | 11.1  | -        |                                        | 11.1   | -           |            | 11.1        | lane?    | ▼ 到訊月開設直    |              |              |          |         |      | 计甲分                |                    |            | _      |              |                       |              |
| ∨ 密码维护                                         | 80.204              |               |         |           |       |      |       |          |                                        |        |             |            |             |          | ∨ 我的借款查询    | 1000         | 1000         |          |         |      |                    | 10.0012            | 100.00     |        |              |                       | -            |
| ∨ 系統留言                                         | 加工改革                |               |         |           | 1.000 |      |       | 1.000    |                                        |        |             |            |             |          | ∨ 鹅财务息      |              |              |          |         |      |                    |                    |            | -      |              |                       | -            |
|                                                | 补扣个人公积金             |               |         | 10        | -     |      | 10    | -        |                                        | 10     | 5.000       | 100        | 10          | 1.00     | ∨ 我的财务文件    |              | _            | <u> </u> |         |      |                    | _                  |            | _      | -            | -                     |              |
|                                                | 公积金校补               | 1.000         |         | 1.000     | 1.000 |      | 1.000 | 1.00     |                                        |        | 1.000       | 100        | 1.000       |          | ∨ 密码维护      | 11000        | 10000        |          |         |      |                    |                    |            | 100    | ***          | ***                   | ***          |
|                                                | 41,0540941          | 0.00          | 0.00    | 0.00      | 0.00  | 0.00 | 0.00  | 0.00     | 0.00                                   | 0.00   | 2 440 00    | 0.00       | 0.00        | 2.440.00 | ∨ 系統留言      |              |              |          |         |      |                    |                    |            |        |              |                       |              |
|                                                | 打印 打印_0             | 带水印           |         |           |       |      |       |          |                                        |        |             |            |             |          |             | 2022年全国研究生现生 | 016530020608 | 銀行卡      | 1700.00 |      | 21.03              | 1678 97 2023-01-17 | 2023-01-17 | REFERI | <u> </u>     | 研究生院                  | <b>正</b> 交生论 |

《 《 《 《 资 之 近 大 学 财务处 综合信息门户

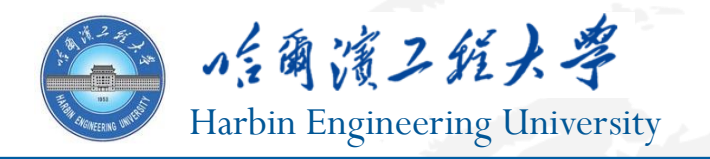

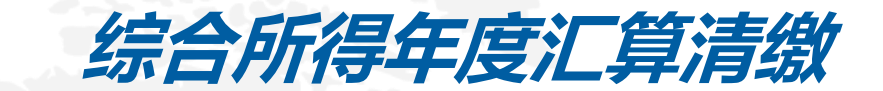

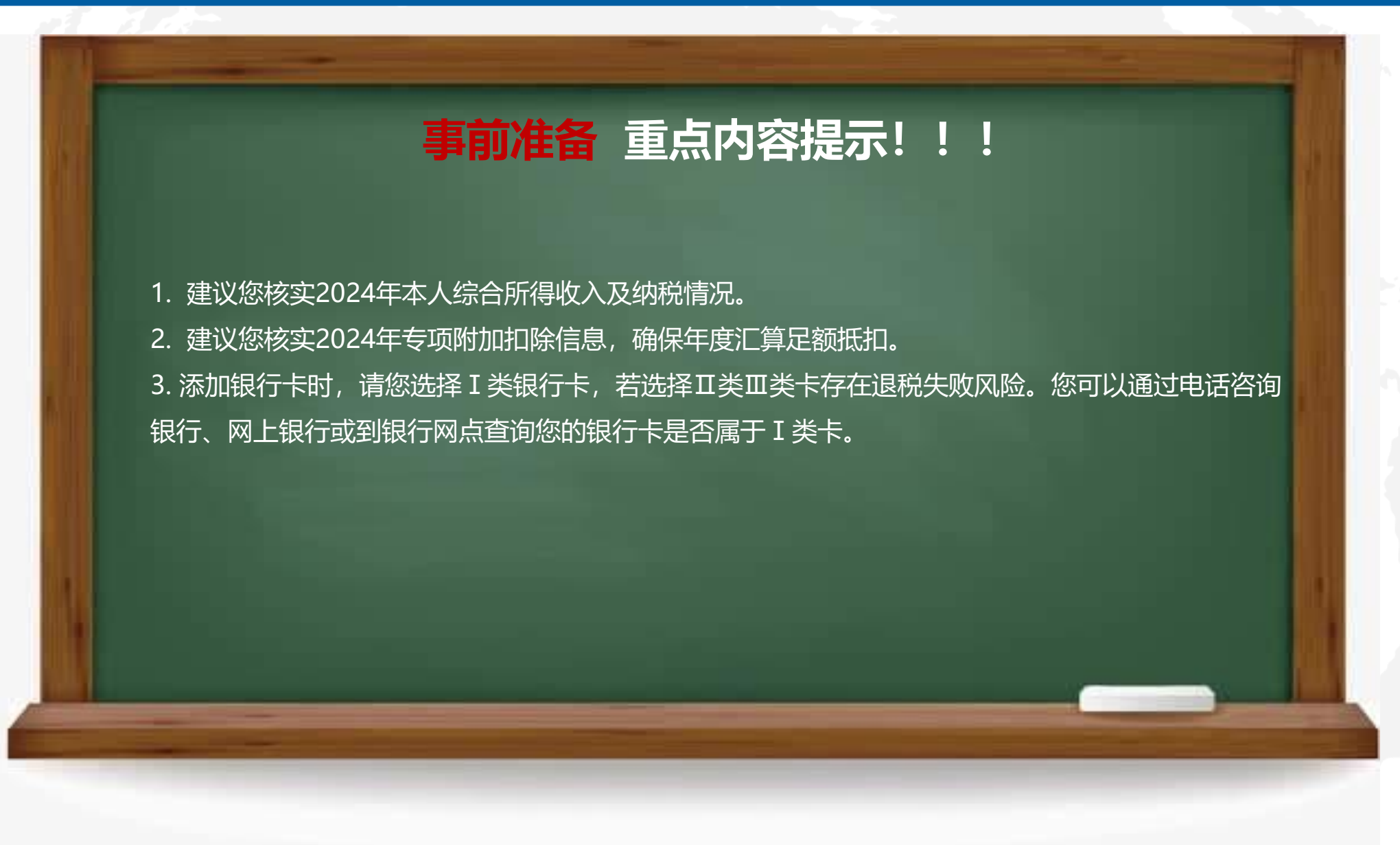

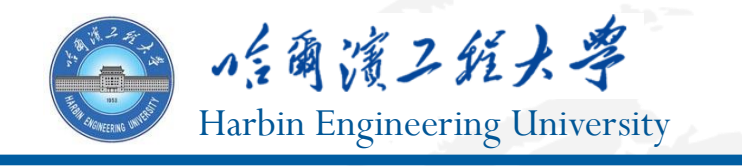

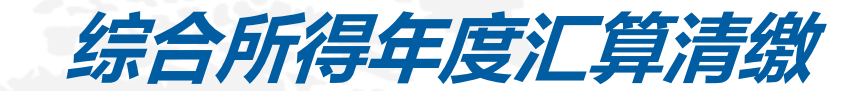

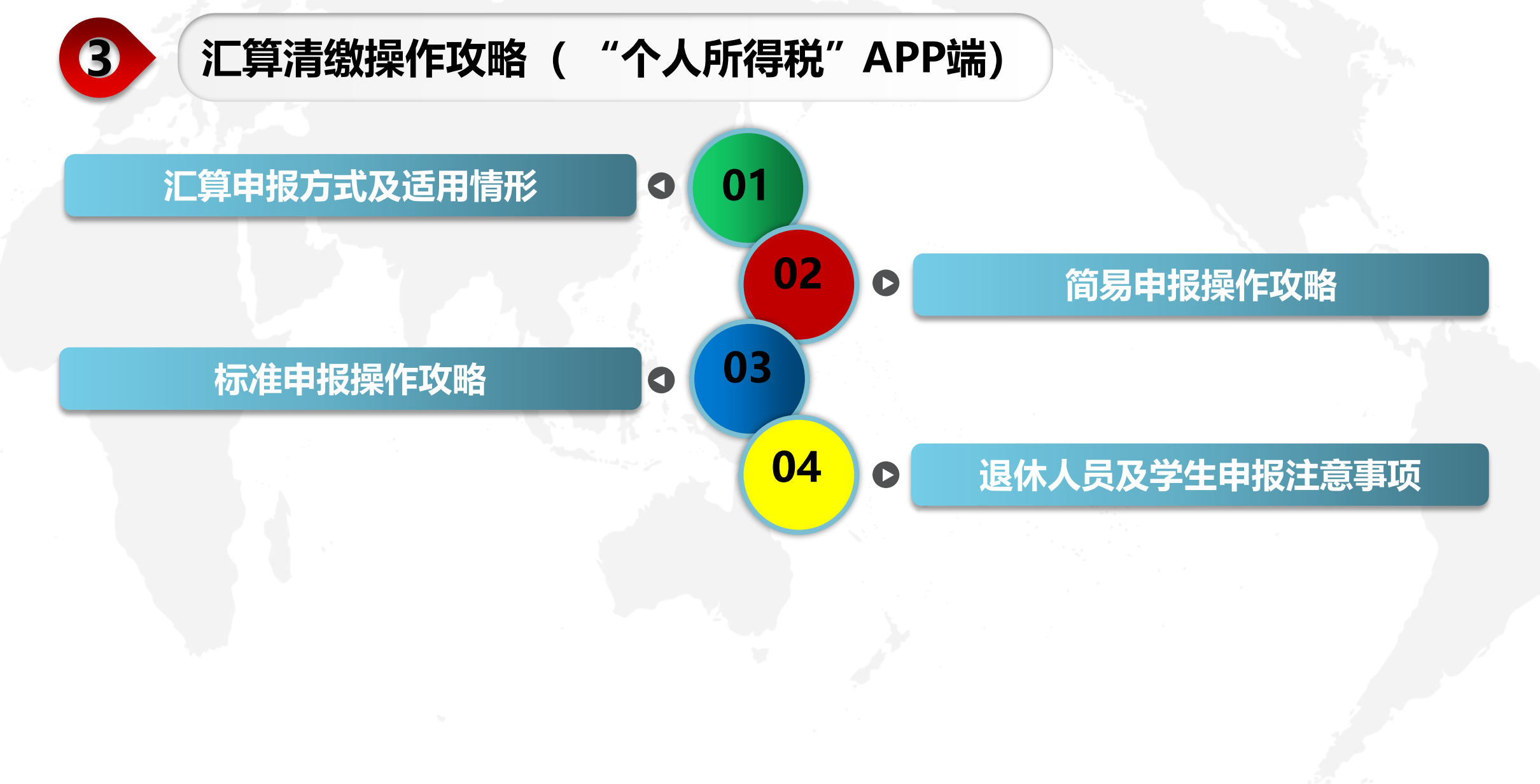

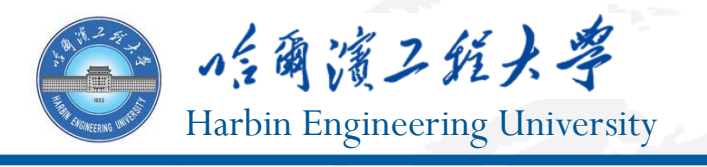

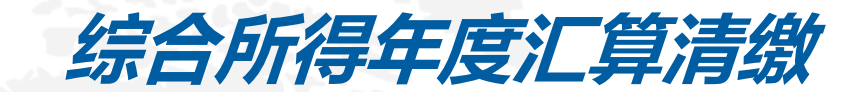

## 01

### 汇算申报方式及适用情形

### 简易申报

## 适用情形: 居民个人年度内取得的综合所得收入额不超过6万元, 需要申请退税的。

### 基本操作流程:

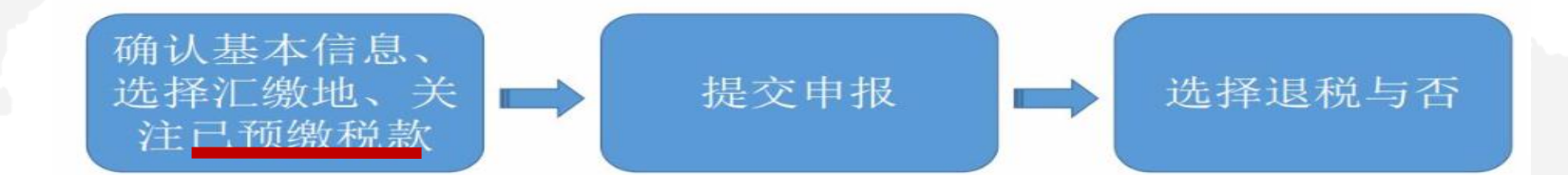

### 标准申报

适用情形: 不适用简易申报的情形。

基本操作流程:

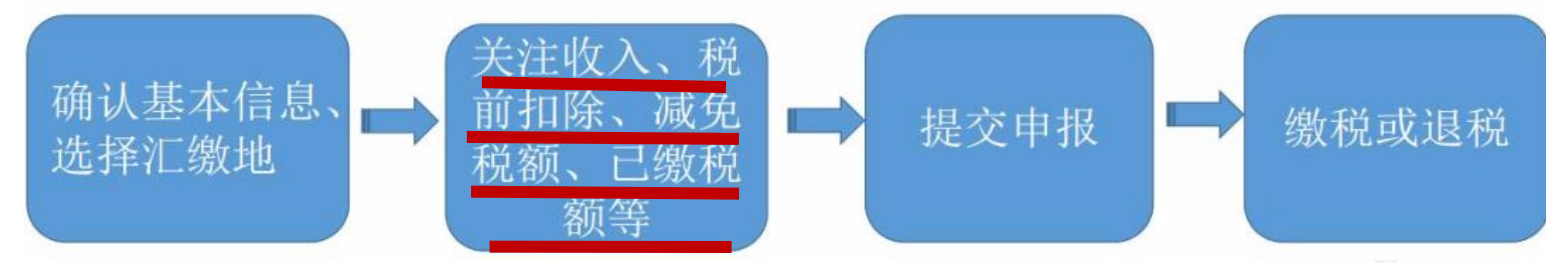

1. 11

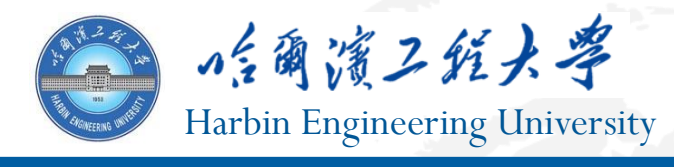

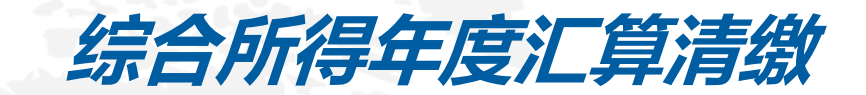

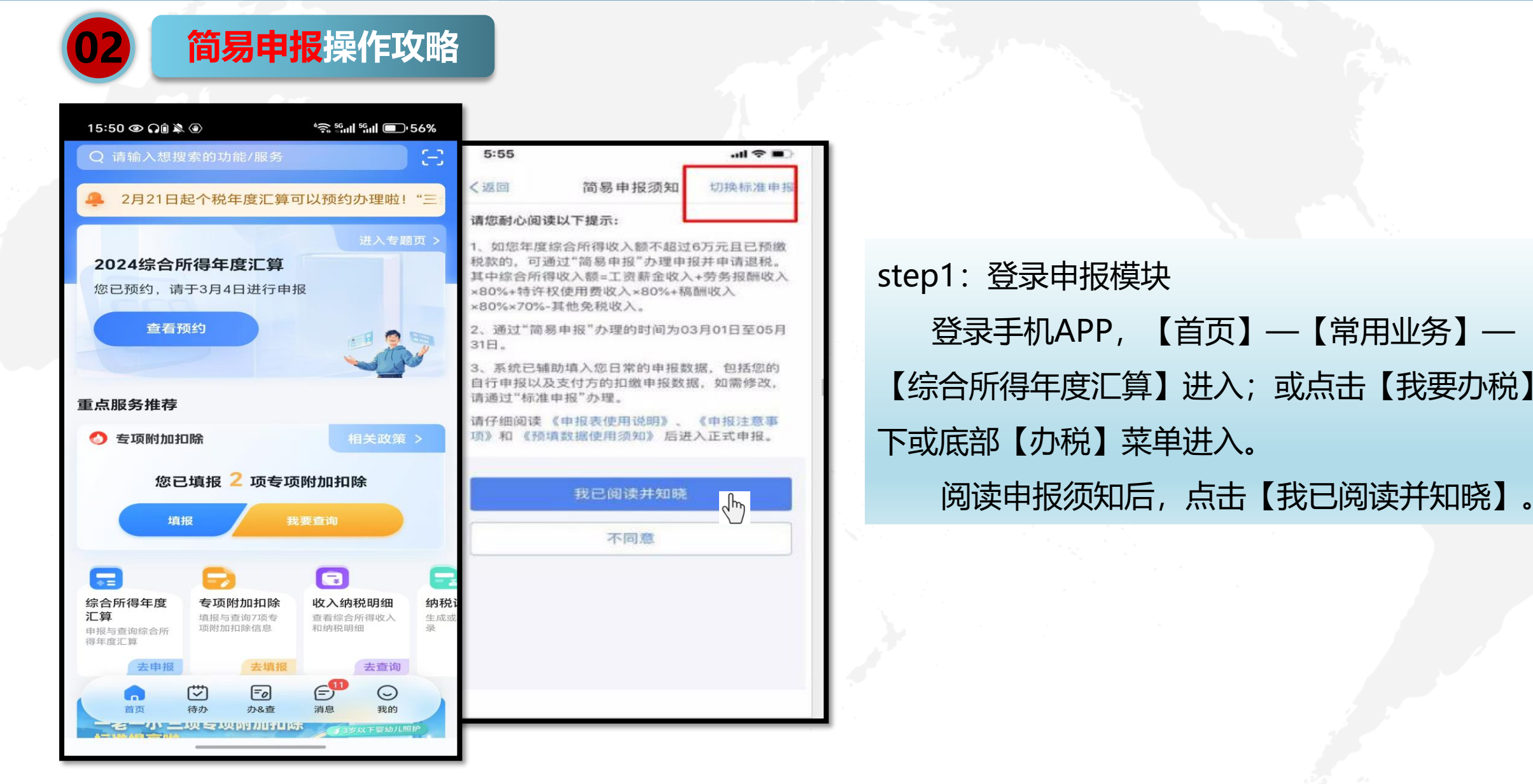

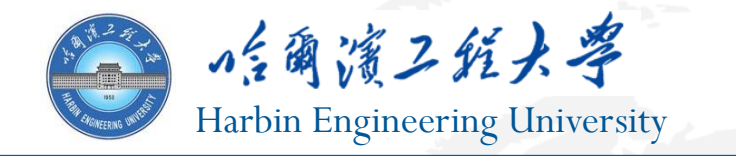

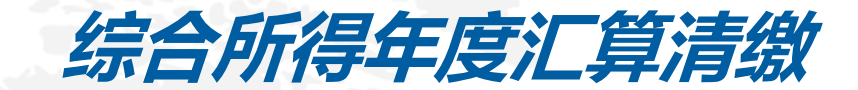

## Step 2:确认申报信息及申请退税 核对个人基础信息、汇缴地、查看收入明细数据,确认已缴税额。

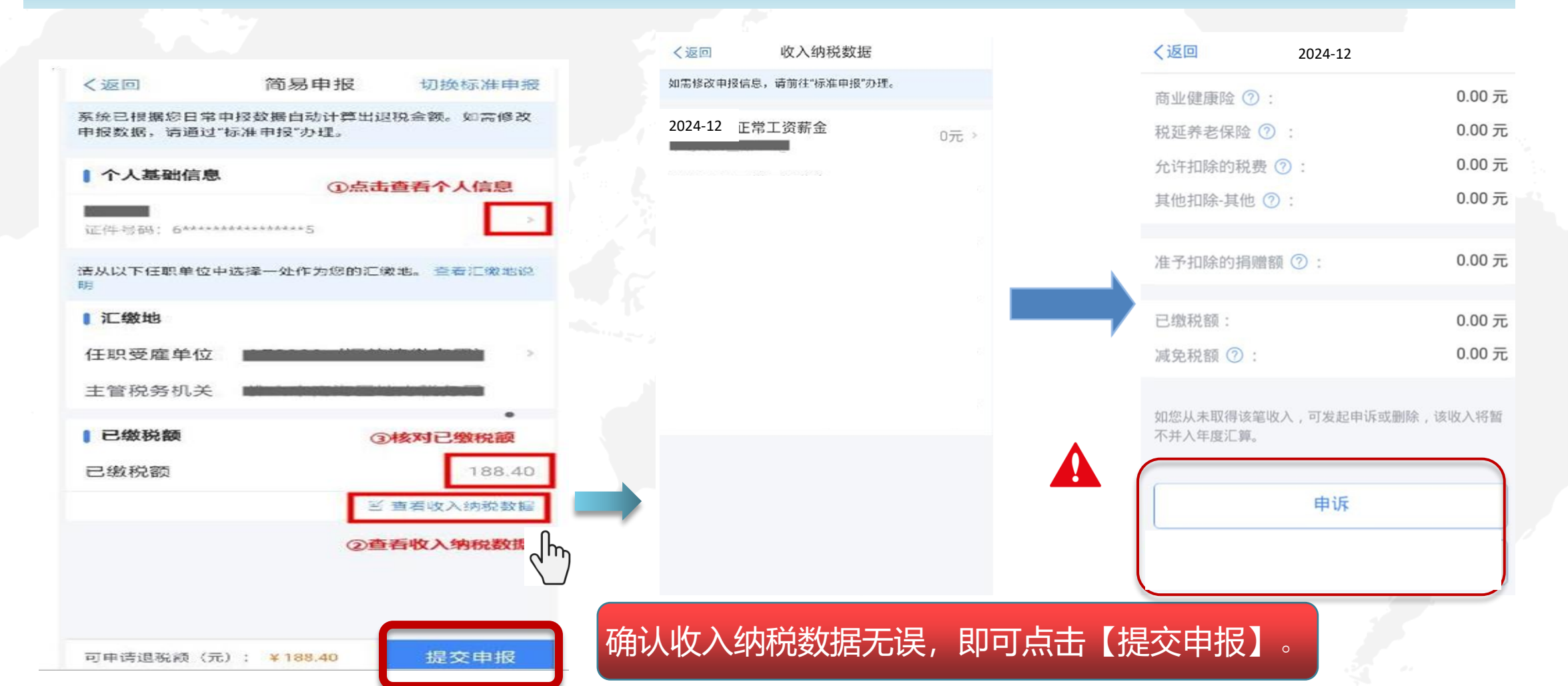

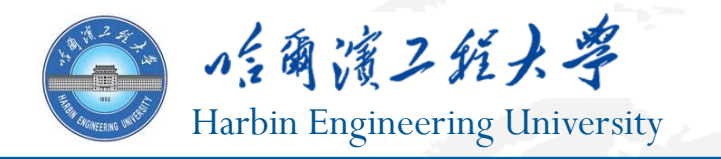

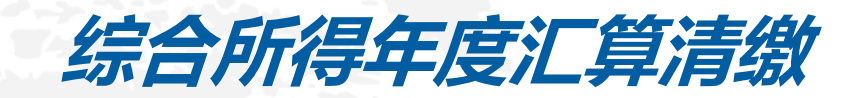

申请退税

查看退税申请进度。

税务机关仅通过本系统向您推送相关信息,您

完成

可在"申报查询"中查询退税进度

\* 77%

 $\checkmark$ 

选择银行卡

رالس

く返回

提交申请成功

税务审核中

国库处理

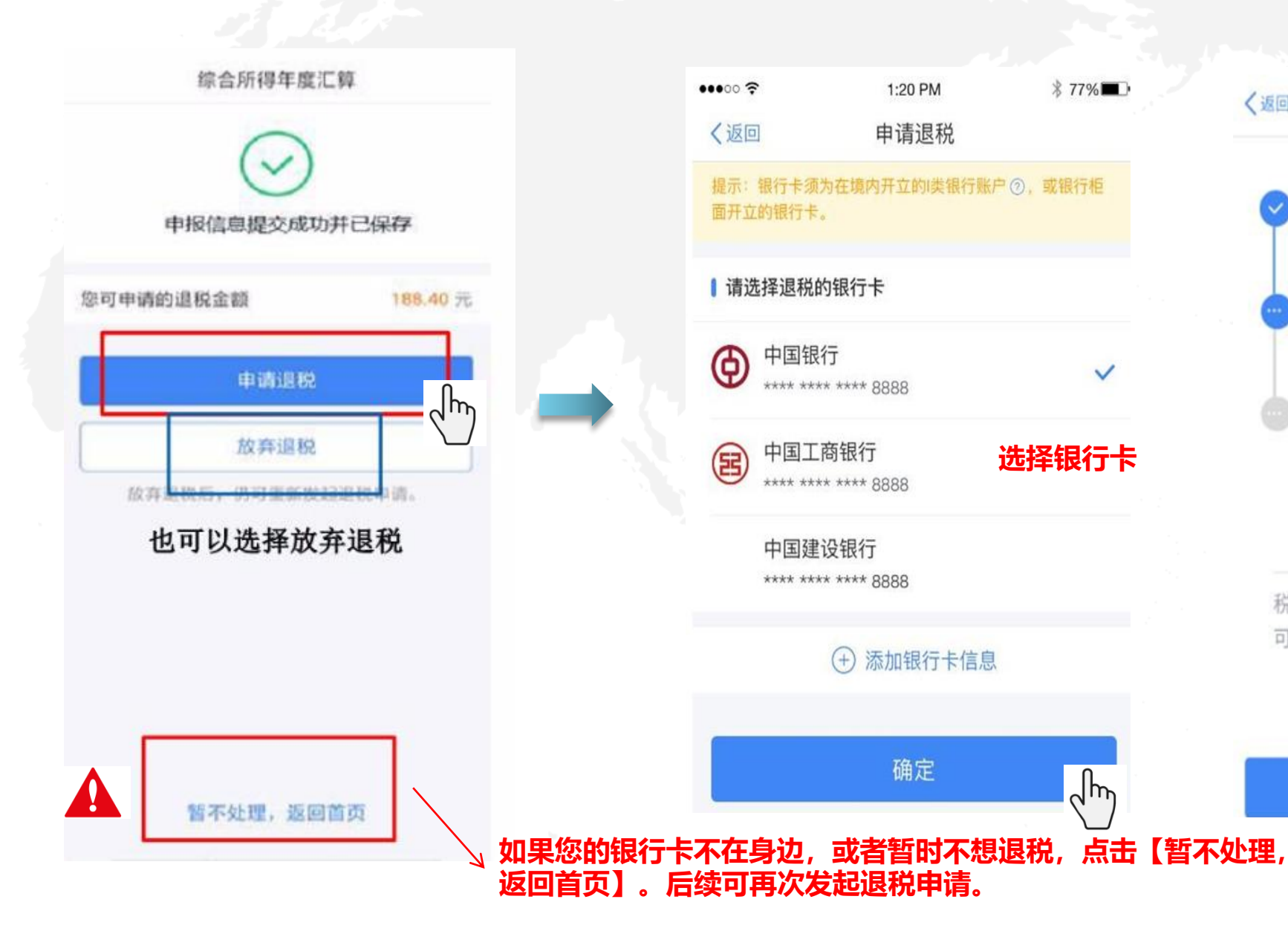

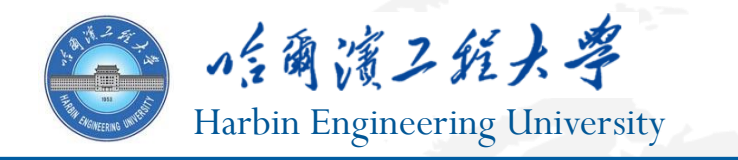

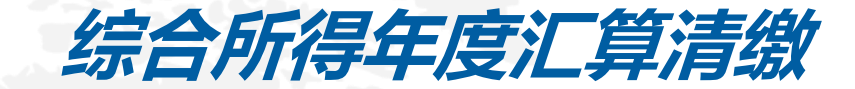

### Step 3:已申报信息的查询、作废、更正和退税

您可通过【查询】-【申报查询(更正/作废申报)】-【申报详情】查看已申报情况。若您发现申报有误,可点击【更正】或【作废】。

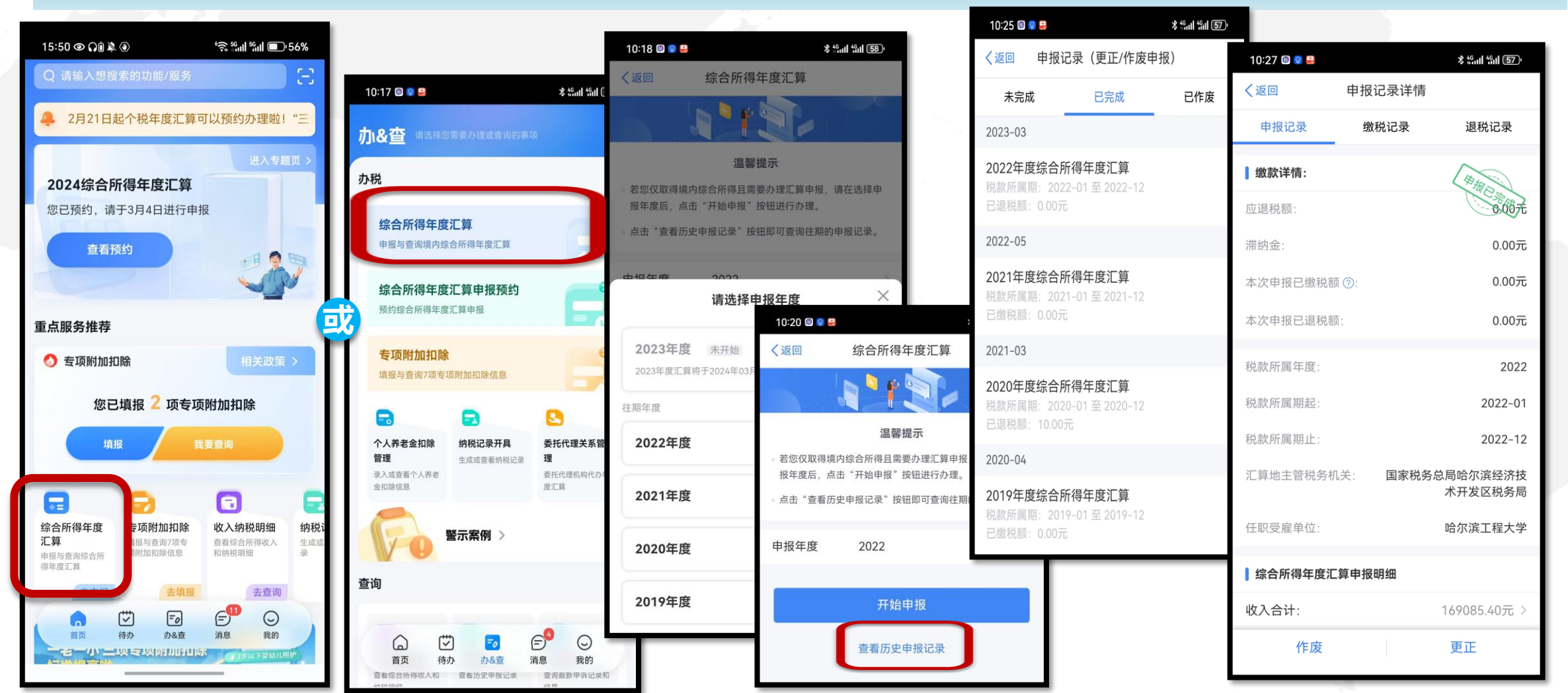

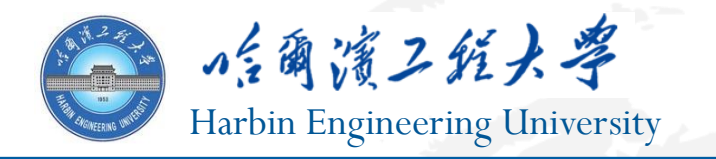

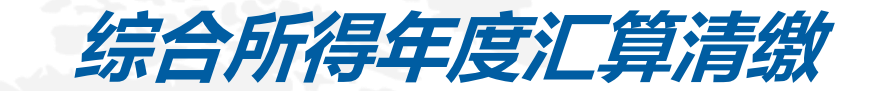

## 简易申报 重点内容提示!!!

1. 师生在汇算清缴时,如对校内收入明细、免税扣除事项有异议,请及时联系财务处

2."个人所得税"APP中「申诉」,轻易不要点击,点击前请联系<mark>财务处</mark>核实,以免造成不必要的麻烦。

3. 简易申报不支持新增与修改, 若您要新增、修改收入等数据, 需切换至标准申报进行相应操作。

- 4. 缴款成功或发起退税申请后,若您发现错误需要修改,可通过「更正」进行处理。若退税进度显示
   "税务机关正在审核",您也可撤销退税申请,作废原申报后重新申报。
- 5. 退税使用的银行卡,建议您选择 I 类银行卡,若选择Ⅱ类Ⅲ类卡存在退税失败风险。您可以通过电 话咨询银行、网上银行或到银行网点查询您的银行卡是否属于 I 类卡。

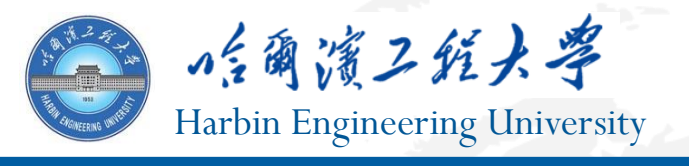

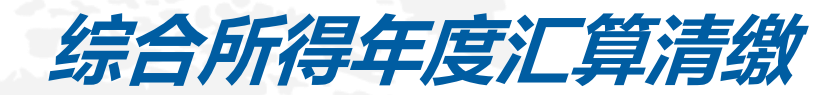

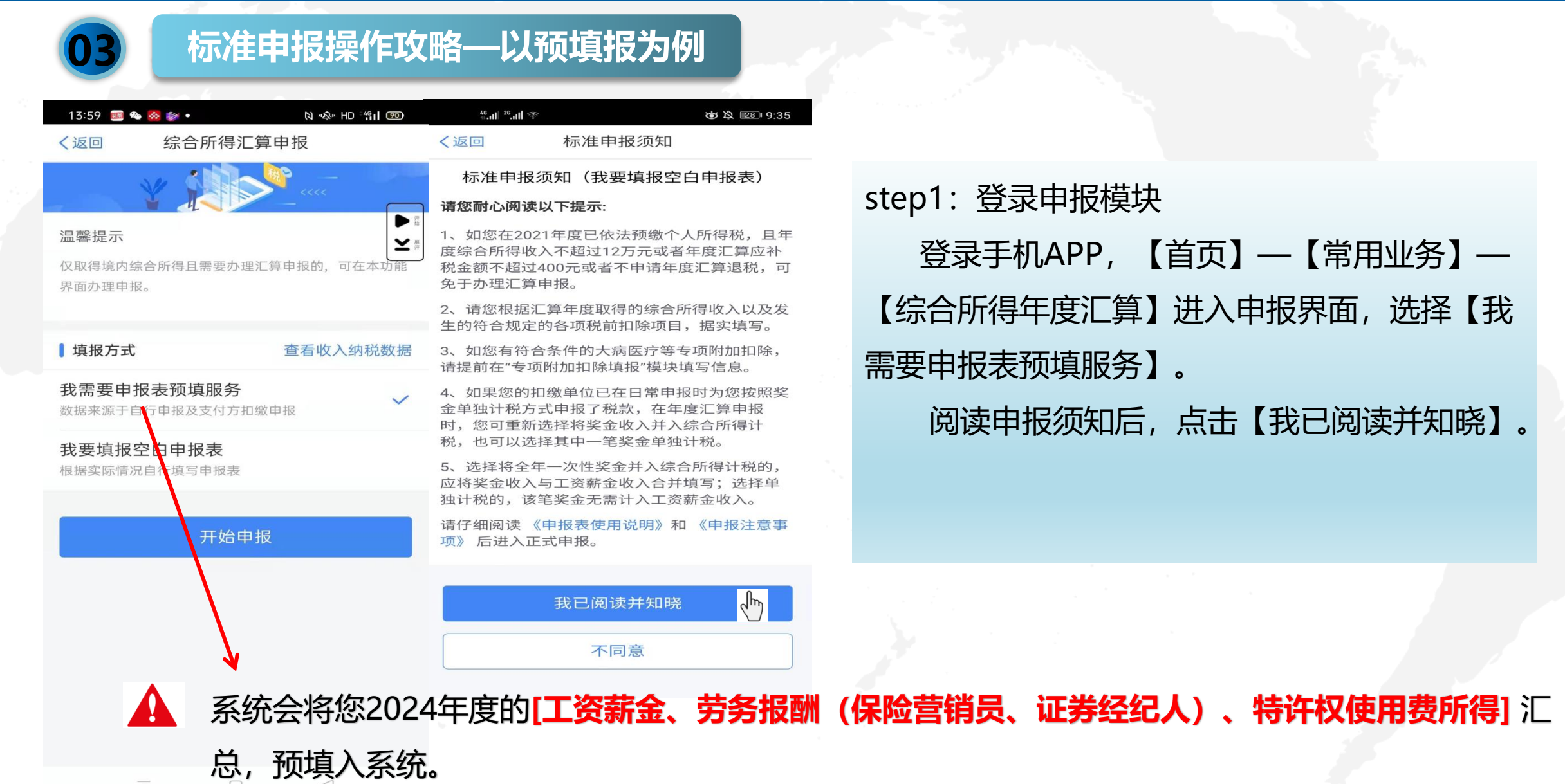

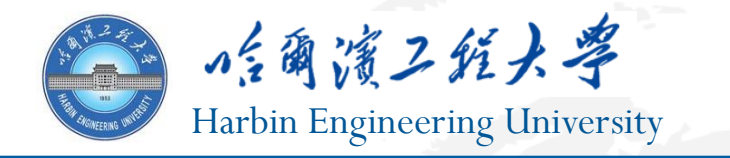

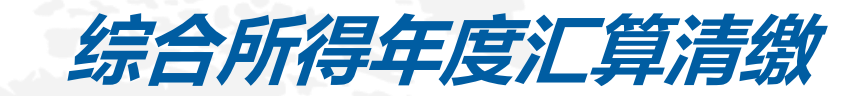

### Step 2: 确认个人基本信息 (同 简易申报 step 2)

| A NO LEI                           | 标准申报                           | 重置申报             |  |  |  |
|------------------------------------|--------------------------------|------------------|--|--|--|
|                                    |                                |                  |  |  |  |
| 基本信息                               | 收入和税前扣除                        | 税款计算             |  |  |  |
| 个人基础信息                             |                                |                  |  |  |  |
|                                    |                                |                  |  |  |  |
| <del>了</del> —<br>证件号码: 6******    | 0                              | >                |  |  |  |
| テー<br>证件号码: 6*****<br>情从以下任职单<br>月 |                                | 查看汇缴地说           |  |  |  |
| テー<br>证件号码: 6*****                 | ···········0<br>位中选择一处作为您的汇缴地。 | 查看汇缴地说           |  |  |  |
| <del>テー</del><br>证件号码: 6*****      | <sup></sup>                    | ><br>查看汇缴地说<br>> |  |  |  |

| く返回  | 个人基础信息 | 修改               |
|------|--------|------------------|
| 40   |        | *-               |
| 对百   |        | ギニ               |
| 国籍   |        | 中华人民共和国          |
| 证件类型 |        | 居民身份证            |
| 证件号码 |        | 6**************0 |
| 手机号码 |        | 187****9890      |
| 电子邮箱 |        | 232@163.com      |
| 联系地址 |        | 处 888            |

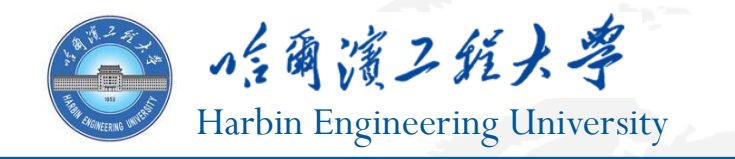

## 综合所得年度汇算清缴

### Step 3:确认收入、税前扣除 (免税收入、专项扣除、专项附加扣除、其他扣除和捐赠额) 信息

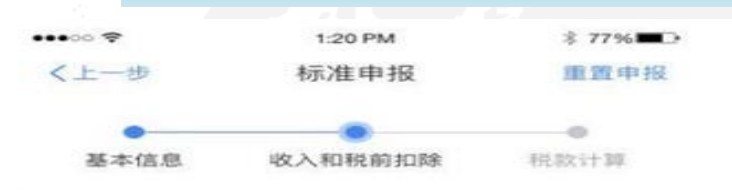

应纳税所得额=收入-费用-免税收入-减除费用-专项扣除-专项附加扣除-依法确定的其他扣除-准予扣除的捐赠额

请准确填写收入、费用。免税收入和税前扣除等信息,系统 将根据您填写的内容自动计算应纳税所得额。

| 351321.72元 > |
|--------------|
| 8560.00元 >   |
| 加末带入的劳务报酬    |
| 1440.00元 >   |
| 加末带入的精制      |
| 5200.00元 >   |
|              |

#### Ⅰ费用、免税收入和税前扣除 ③

| 费用 ③<br>(努务报酬+稿酬+特许权使用<br>费)*20% | 3040.00元   |  |
|----------------------------------|------------|--|
| 免税收入 ③<br>稿酬所得免税部分+其他免税收入        | 1345.60元 🔺 |  |
| 稿酬所得免税部分 ③                       | 345.60元    |  |
| 其他免税收入③                          | 1000.00元   |  |

| 减除费用 ⑦                | 60000.00元     |
|-----------------------|---------------|
| <b>专项扣除 ③</b><br>三輪一金 | 46100.00元 🔺   |
| 基本养老保险                | 7800.00元 >    |
| 基本医疗保险                | 5600.00元 >    |
| 失业保险                  | 600.00元 >     |
| 住房公积金                 | 32100.00元 >   |
| 专项附加扣除 ⑦     ④        | D存在待确认项,请确认 > |
| 其他扣除项目。               | 2400.00元 🔺    |
| 年金 💿                  | 0.00元 >       |
| 商业健康险 ③               | 2400.00元 >    |
| 税延养老保险 ③              | 0.00元 >       |
| 允许扣除的税费 ②             | 0.00元 >       |
| THE C                 |               |
| 准予扣除的捐赠额 ③            | 0.00元 >       |
| 请先处理待确认事项,再点击下        | —步            |
| 应纳税所得额 保存             | 下一步           |

若您确认申报数据无误,可跳过【step 4 修改申报表信息】步骤,直接点击 【保存】、【下一步】直接进行【step5 申请退税或缴税】提交申报进行缴款或 退税。

●若您存在需要修改的信息,请依次进行 step4、step5 的操作。

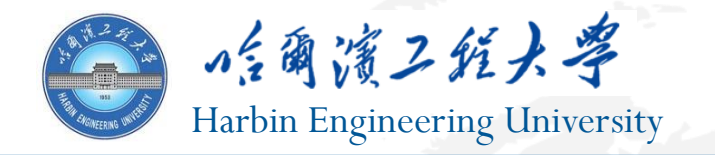

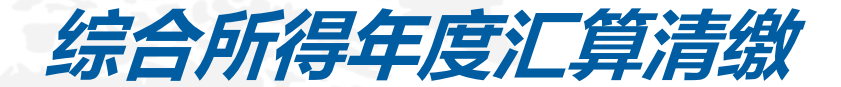

### Step 4: 修改申报表信息

(一)修改工资收入信息。在收入列表界面,您可分所得项目,进行收入的【新增】和【修改】。如您认为 某条收入信息非本人取得,可进行【申诉】。操作后,相应收入均不纳入年度汇算。

| 1:20 PM<br>4등 38 cts 10                       | \$ 7796 ■ D          | <1 | E I        | 资薪金            | 新增                | 取消            | 工资薪金                  | く返回              | 2024      |
|-----------------------------------------------|----------------------|----|------------|----------------|-------------------|---------------|-----------------------|------------------|-----------|
| 0/0/E 10                                      | and the test         | I  | 资薪金 劳务报酬   | 稿酬所得           | 特许权使用费            | 税款所属期         | 2024-12               | , 失业保险;          |           |
| 和职前扣除                                         | 积款计算                 |    | 11         |                |                   | 所得项目类型        | 工资薪金                  | 住房公积金:           |           |
|                                               |                      |    | 奖金计税方式选择   | <b>≦</b> >     |                   | 所得项目小类        | 正常工资薪金                | ×                |           |
| 1用-免税收入-减<br>定的其他扣除-准                         | 除费用—专项扣除—<br>予扣除的捐赠额 |    | 金额合计       |                |                   | 收入发放人         | 通明                    | 年金 ②:            |           |
| <ol> <li>免税收入和税需</li> <li>助计算应纳税所存</li> </ol> | 3口能等信息,系统<br>9错。     |    | 240000     | 00 =           |                   | 收入 (元)        | 0                     | 商业健康验 ②          | *         |
|                                               |                      |    | 210000     |                |                   | 其他免税收入<br>(元) | 选项                    | 税延养老保险。          | 2:<br>:0: |
|                                               | 351321.72元           |    | 此处可i       | 调整年终           | <b>冬</b> 奖计税方     | 本养老保险         | 选项                    | 其他扣除-其他          | :         |
| 门底加未带入的例                                      | 8560.00元             |    | (仅支持       | 寺由"年终<br>这为"综合 | 、一次性"计<br>· 所得"计管 | 一税。           | 透圳                    | 准予扣除的捐购          | 藏 ①;      |
| 增"造起未带入的样                                     | 1440.00元 >           |    | 力式间3<br>式) |                | 77日寸 1日 开         | 失业保险<br>(元)   | 法消                    | 已繳税款:            |           |
|                                               | 5200.00元 >           |    |            |                |                   | 住房公积金<br>(元)  | 进圳                    | 减免税额 ①:          |           |
| 0 492 AD 10 RB 🕐                              |                      |    |            |                |                   | 年金(元)         | 选圳                    | 如愿从来取得该有不并入年度汇算。 | 收入,可发起    |
| 98,741                                        | 3040.00元             |    |            | 「申             | 诉」,               | 轻易不           | 要点击,                  | 如该笔收入与实际<br>改。   | 金额不符,诗    |
| 免税收入                                          | 1345.60元 🔺           |    |            | 点击             | 前请联               | 系财务<br>心更的    | 处核实,<br><sup>麻恓</sup> |                  | 申诉        |
| 0                                             | 345.60元              |    |            | 以九             |                   | 山安山           | ///N// /9< 0          |                  |           |
|                                               | 1000.00元             |    |            |                |                   | -             |                       |                  |           |

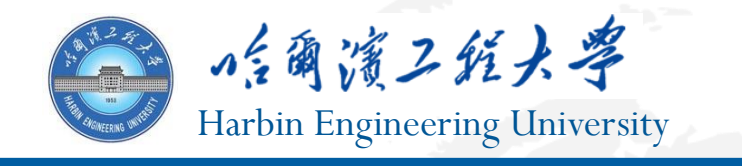

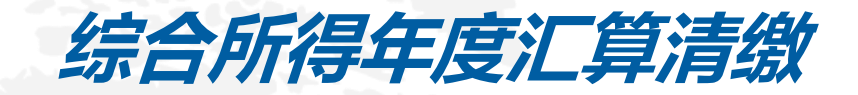

| く返回  | 劳务        | 报酬               | 新增     | 11:27 🔮 📦 🙆 🕻 | •        | № № 佘 冊 411 64 | 14:13 🛛 🐼 🕪 🗐 🦉               | •                             | ℕ +&+ HD <sup>-4</sup> ∰ I 39 |  |
|------|-----------|------------------|--------|---------------|----------|----------------|-------------------------------|-------------------------------|-------------------------------|--|
| 工资薪金 | 劳务报酬      | 稿酬所得             | 特许权使用费 | 取消            | 劳务报酬     |                | 取消                            | 穷务报酬                          |                               |  |
|      |           |                  |        | ① 特别提醒:请研     | 制、您填报的内容 | 符合政策规定,以免      | 失业保险<br>(元)                   | 选填                            |                               |  |
| 金额合计 |           |                  |        | 不诚信申报行为       | 的被税务信息系统 | 记录。            | 住房公积金<br>(元)                  | 选填                            |                               |  |
| 0.0  | )0元       |                  |        | 税款所属期         | 2024-12  |                | 允许扣除的税<br>费(元)                | 选填                            |                               |  |
|      |           |                  |        | 所得项目类型        | 劳务报酬     |                | 其他扣除-其<br>他(元)                | 选填                            |                               |  |
|      |           |                  |        | 所得项目小类        | 请选择      | >              | 已缴税额<br>(示)                   | 选填                            |                               |  |
|      | Ŷ         | € P <sub>P</sub> |        | 收入发放人         | 选填       | >              | 备注⑦                           |                               |                               |  |
|      | 可透过"新培"添加 | 未带入的劳到           | 弟务报酬   | 收入(元)         | 0        |                | 请备注说明取得<br>人、支付人所在<br>号、免税收入、 | 够笔收入的详情<br>省市、收入金额<br>其他扣除等情况 | f,包括支付<br>硕、完税凭证<br>记。        |  |
|      |           |                  |        | 基本养老保险<br>(元) | 选填       |                |                               |                               | 0/150                         |  |
|      |           |                  |        | 基本医疗保险<br>(元) | 选填       |                |                               | 保存                            |                               |  |
|      |           |                  |        |               |          |                | $\equiv$                      |                               | $\triangleleft$               |  |

Step 4: 修改申报表信息 (二)新增劳务费/稿酬信息。新增 劳务报酬或稿酬可在对应列表明细 界面,点击【新增】,可添加未带 入的劳务报酬。

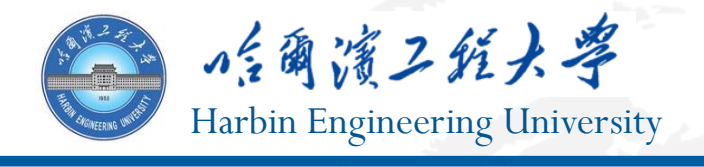

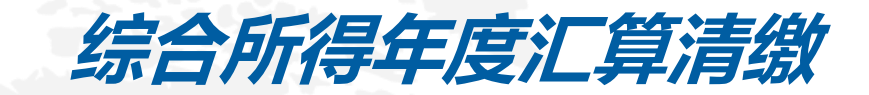

| く返回                         | 基本养    | 基本养老保险   |                                                  | 取消            | 新增收入          |            | 《返回 2          | 023-12               |
|-----------------------------|--------|----------|--------------------------------------------------|---------------|---------------|------------|----------------|----------------------|
| 基本养老保险                      | 基本医疗保险 | 失业保险     | 住房公积金                                            | 所得项目类型        | 丁资薪金          | 3          | 税款所属期:         | 2023-12              |
|                             |        |          |                                                  | MINALXE       |               |            | 所得项目:          | 正常工资薪金               |
|                             |        |          |                                                  | 所得项目小类        | 正常工资薪金        | 3          | 扣缴义务人识别号:      | 46600591234390392207 |
| <sup>金額合计</sup><br>7680.00元 |        |          |                                                  | 收入发放人         | 选圳            | ä.         | 扣缴义务人:         | .公司                  |
|                             |        | π.       | 收入(元)                                            | 请输入金额         |               | 收入:        | 4000.00 元      |                      |
|                             |        | -        |                                                  | 免税收入-其        | 选项            |            | 其他免税收入 🕑 :     | 0.00 元               |
|                             |        |          | 320.00元 ><br>320.00元 ><br>320.00元 ><br>320.00元 > | 他(元)          |               |            | 减除疫用 ⑦:        | 5000.00 元            |
|                             |        |          |                                                  | 基本养老保险<br>(元) | 1000          | 1          | Constanting in |                      |
|                             |        |          |                                                  |               |               |            | 基本养老保险:        | 320.00 元             |
|                             |        |          |                                                  | 總纳地           | 请洗择           | 5          | 基本密疗保险;        | 80.00 元              |
|                             |        |          |                                                  |               | 373 Pres 4 T. |            | 失业保险:          | 40.00 元              |
|                             |        |          |                                                  | 基本医疗保险<br>(元) | 选项            |            | 住房公积会:         | 0.00 元               |
|                             |        |          |                                                  | (70)          |               |            | 年金 ③:          | 0.00 元               |
|                             |        |          |                                                  | 失业保险          | 选埔            |            | 商业健康验 ③:       | 0.00 元               |
|                             |        |          |                                                  | (元)           |               |            | 税证券を保證 🔘 :     | 0.00元                |
|                             |        |          | 320.00=                                          | 住房公积金         | 选圳            |            | 允许捐除的税费 ①:     | 0.00元                |
|                             |        | 320.0016 | (元)                                              |               |               | 具他扣除·具他 ①: | 0.00 元         |                      |

Step 4:修改申报表信息
(三)新增修改专项扣除。
可在对应列表明细界面,
点击【新增】,【修改】。
该项新增、修改前请联系
财务处。

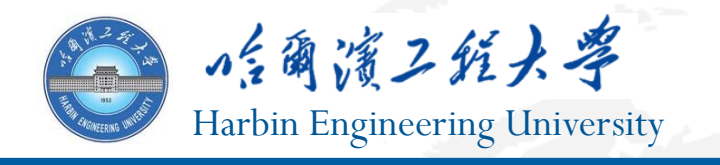

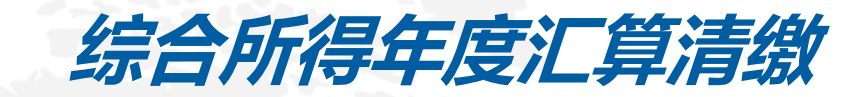

| く 专项附加扣除                        | 新增    | 取消 房租/房贷利息                                                                                      | 息扣除项选择               | 确定  | く取消                                      | 重复事实确认                             | 确定                 |          |  |
|---------------------------------|-------|-------------------------------------------------------------------------------------------------|----------------------|-----|------------------------------------------|------------------------------------|--------------------|----------|--|
| 房租/房贷利息扣除项:住房租金                 | >     | 温馨提示:在同一年度内,住房和<br>进行税前扣除                                                                       | <b>阻金或住房贷款利息只能</b> 逆 | 择一项 | 为确保您准确享:<br>雇单位同时享受                      | 受专项附加扣除政策,对于在两处<br>同一项专项附加扣除的,您需要及 | 上及以上任职受<br>及时确认并选择 |          |  |
| 扣除合计<br>                        |       | 选择住房租金或者住房贷                                                                                     | 贷款利息作为扣除项            |     | 一处境报木洞。                                  |                                    |                    | Ste      |  |
|                                 |       | 住房租金                                                                                            |                      | ~   | 选择纳入申                                    | 报的事实                               |                    | عرد<br>ا |  |
| 8有5条信息需要调整,若不处理则不能继续申报          |       | 住房贷款利息                                                                                          |                      |     | 继续教育<br>发证机关:                            | 育(非学历继续教育)<br>                     | >                  | 1        |  |
| 继续教育(非学历继续教育)<br>② 请确认并选择一处填报来源 | 去选择 > |                                                                                                 |                      |     | 证书编号:                                    | •••••<br>「(非学历继续教育)                |                    | 除伯       |  |
| 继续教育(学历继续教育)<br>① 请确认并选择一处填报来源  | 去选择 > |                                                                                                 |                      |     | <ul> <li>发证机关:</li> <li>证书编号:</li> </ul> |                                    | >                  |          |  |
| 赡养老人(张国)<br>① 请确认并选择一处填报来源      | 去选择 > | <ul> <li>▼</li> <li>若同一专项附加扣除有重复事实或同时存在住房租金和住房贷</li> <li>款利息,则系统界面上将出现提示。此时,您需要对相关信息</li> </ul> |                      |     |                                          |                                    |                    |          |  |
| 子女教育(张小雷)                       | 去洗择 > | 进行确认。                                                                                           |                      |     |                                          |                                    |                    |          |  |

Step 4:修改申报表信息 (四)修改增加专项附加扣除 1.修改系统提示专项附加扣 除信息。

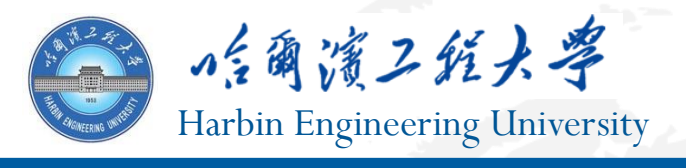

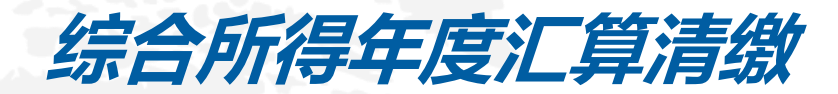

| く 专项附加扣除            | 新增    | <b>〈</b> 专项附加扣除           | ▼ 9:06<br>大病医疗信息填写<br>新增             |                 |
|---------------------|-------|---------------------------|--------------------------------------|-----------------|
| 房租/房贷利息扣除项:住房       | 租金    | 房租/房贷利息扣除项:住房租金           | 3                                    |                 |
| 扣除合计                |       | 加险会计                      |                                      |                 |
| -                   |       | 82600.00                  | 专项附加扣除信息已提交                          | Step 4:修改申报表信息  |
| 您有5条信息需要调整,若不处理则不能继 | 续申报   | 02000.00                  | 您的专项附加扣除信息已提交,在您综合所得年度自<br>行申报时会进行扣除 | (四) 修改增加专项附加扣除  |
| 继续教育(非学历继续教育)       | 去选择 > | 提示                        | 3                                    | 2. 新增或修改专项附加扣除  |
| ③ 请确认并选择一处填报来源      |       | 保存数据后将跳转至专项附加扣除信息页面,是否继续? |                                      | 信息, 可点击【新增】, 跳转 |
| 继续教育(学历继续教育)        | 去选择 > | 若选择 取消 保存并继续              | 返回年度汇算                               | 至采集界面。采集完成后,可   |
| ① 请确认并选择一处境报来源      |       | 将体勤卒 (带工程体勤卒)             |                                      | 选择跳转回年度汇算继续填报。  |
| 赡养老人(张国)            | 去选择 > | 地块软件(子历地块软件)<br>教育阶段:大学专科 | 查看填报记录                               |                 |
| ③ 请确认并选择一处填报来源      |       | 若选择其他信息,点击重新选择            |                                      |                 |
| 子女教育(张小雷)           | 去选择 > | 赡养老人(张国)                  |                                      |                 |

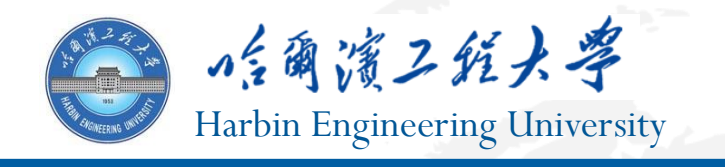

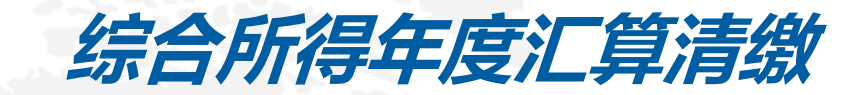

| 《週回                | 商业健康险              | 新增             | •••••• 🕈       | 1:20 PM<br>新增商业健康险 | \$ 77% <b>E</b> D | 〈返回                    | 商业健康险明细            | 修改           |                |
|--------------------|--------------------|----------------|----------------|--------------------|-------------------|------------------------|--------------------|--------------|----------------|
| 年金 而业团做归           | <i>根廷养老保险</i> 允许扣照 | 彩視费 其他         | 税优识别码          |                    |                   |                        |                    |              |                |
|                    |                    | ACCELORE AN CO | 保单生效日期         |                    | 5                 | 粉代印刷和                  |                    |              | Step 4:修改申报表信息 |
| 金額合计               | 0 <del>π</del>     |                | INT-LANHA      |                    |                   | 杭队际加阳                  | 202111111111111111 | (五) 新增修改商业健康 |                |
| 5000.00            |                    |                | 扣除金額(元)        |                    |                   | 促单生物口的                 | )                  | 2024-01-01   | 险等其他扣除。可在对应    |
| 1200               |                    |                | 月度保费(元)        |                    |                   | 小千工从口知                 |                    |              | 列表明细界面, 点击【新   |
|                    | KINGH, CHA.        |                | 年度保费 (元)       | 闭锁入全部              | 扣除金额              | 扣除金额                   | 2400.00 元          | 2400.00 元    | 增】, 【修改】。该项新   |
| 2021_01            |                    |                | 1.0000000 1000 |                    |                   | 2 (*) ( 4 * (alle 207) |                    |              | 增、修改前请联系财务处。   |
| 2021-01<br>根状的脚脚   |                    | 5000.00元       | -              |                    | _                 | 月度保费                   |                    | 200.00元      |                |
| 458548546555965251 |                    |                |                | 确定新增               |                   |                        |                    |              |                |
|                    |                    |                |                |                    |                   | 年度保费                   |                    | 2400.00元     |                |

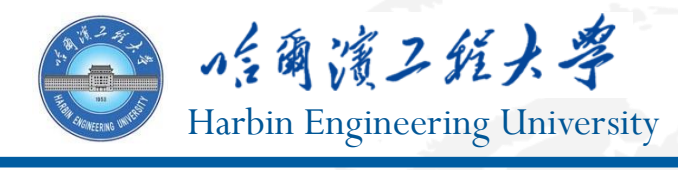

## 综合所得年度汇算清缴

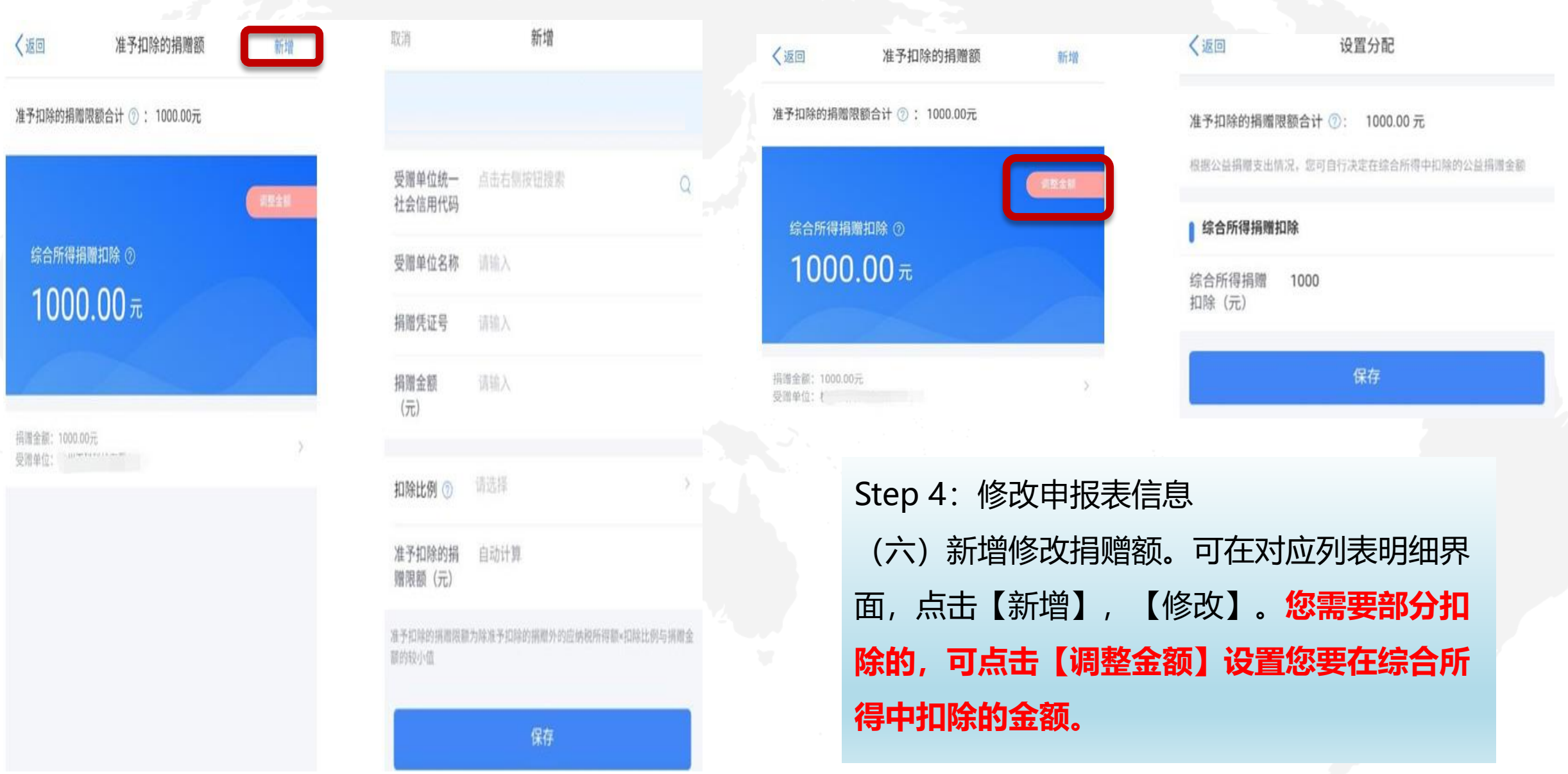

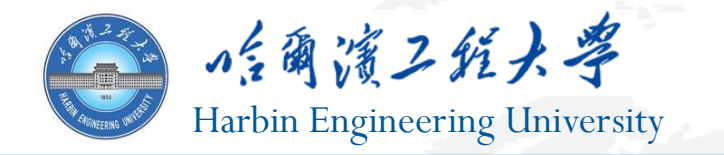

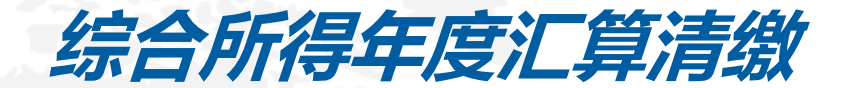

#### Step 5: 申请退税或补税

(一) 若您收入不足 12 万元且有应补税额, 或者收入超出 12 万元但应补税额≤400 元, 申报提交后无需缴款;

(二) 若您存在应补税额但不符合免于申报,可点击【立即缴税】进入缴税。选择相应的缴税方式,完成支付。

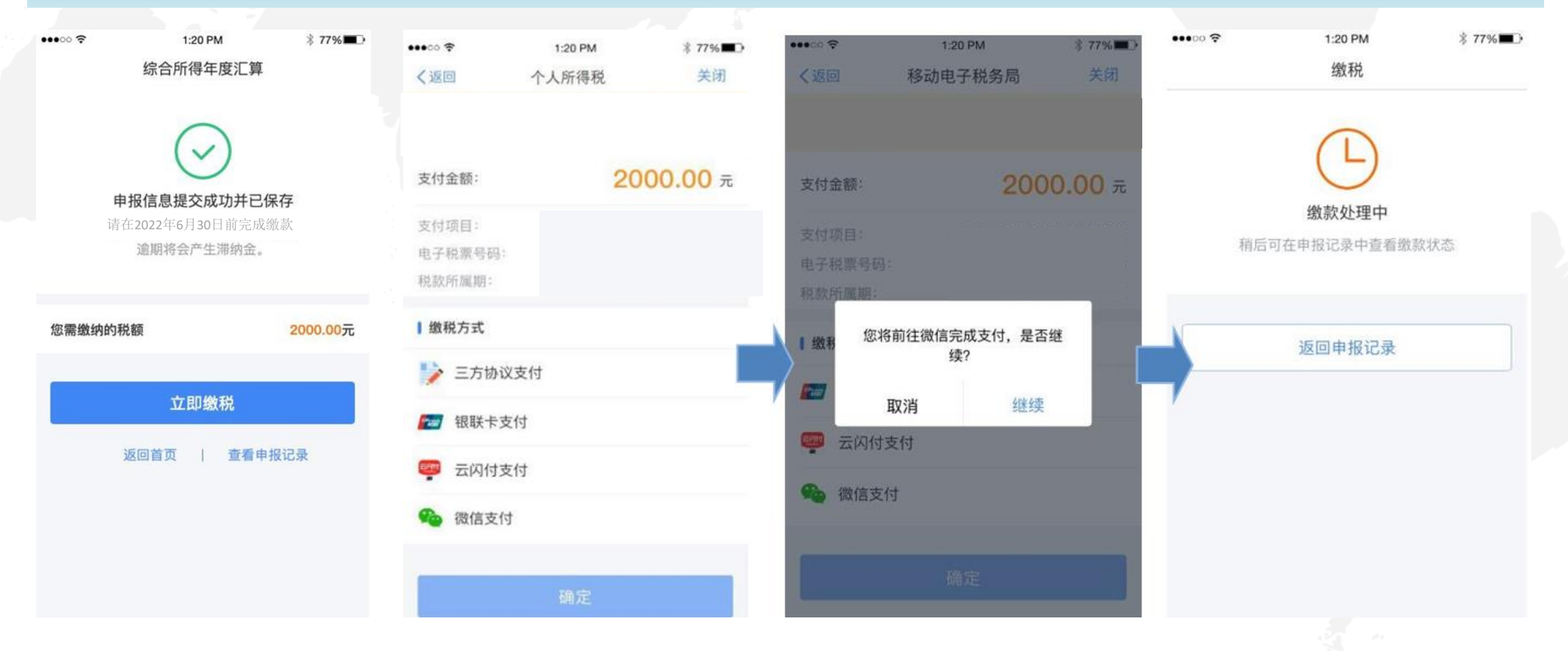

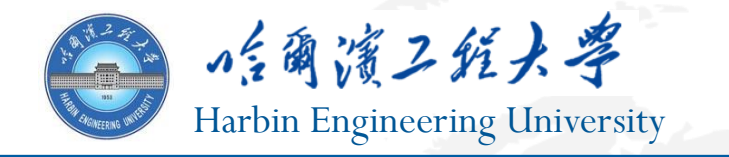

Step 5: 申请退税或补税

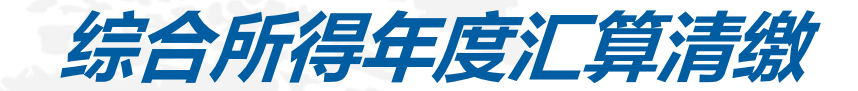

(三) 若您存在多缴税款, 可点击【申请退税】。进入银行卡选择界面, 选择已添加的银行卡。 1:20 PM \* 77% 1:20 PM \$ 77% 《通问 申请追税 综合所得年度汇算 く返回 申请退税 提示:银行卡须为在境内开立的|类银行账户②,或银行柜 提交申请成功 面开立的银行卡。 请选择退税的银行卡 申报信息提交成功并已保存 税务审核中 中国银行 Ф \*\*\*\* \*\*\*\* \*\*\*\* 9999 您可申请的退税金额 2240.00元 国库处理 中国工商银行 E \*\*\*\* \*\*\*\* \*\*\*\* 8888 申请退税 中国建设银行 \*\*\*\* \*\*\*\* \*\*\*\* 8888 放弃退税 税务机关仪通过本系统向您推送相关信息,您 可在"申报查询"中查询退税进度 放弃退税后,仍可重新发起退税申请。 添加银行卡信息 确定 暂不处理,返回首页

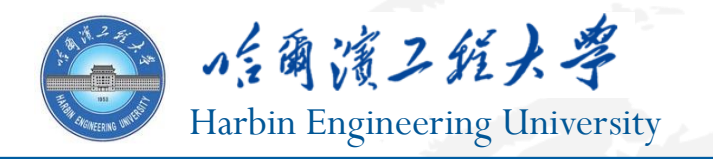

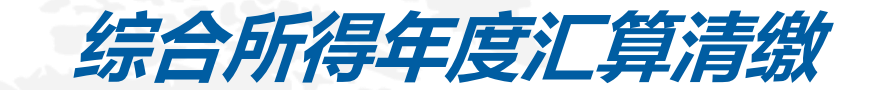

## 标准申报 重点内容提示!!!

1. 系统已将校内收入通过预填报方式计入综合所得,只需<mark>核对</mark>即可;如有校外收入需<mark>录入</mark>后,方可进行综合所得汇算清缴。

2. 师生在汇算清缴时,如对校外收入明细有异议,请及时联系发放单位进行核实

3. "个人所得税"APP中「申诉」,轻易不要点击,点击前请联系<mark>财务处</mark>核实,以免造成不必要的麻烦。

4. 缴款成功或发起退税申请后,若您发现错误需要修改,可通过「更正」进行处理。若退税进度显示
 "税务机关正在审核",您也可撤销退税申请,作废原申报后重新申报。

5. 退税使用的银行卡,建议您选择 I 类银行卡,若选择Ⅱ类Ⅲ类卡存在退税失败风险。您可以通过电 话咨询银行、网上银行或到银行网点查询您的银行卡是否属于 I 类卡。

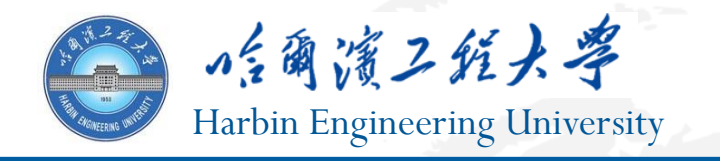

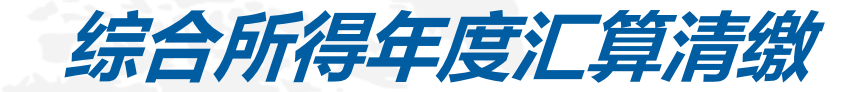

## 温馨提示 如果您是退休人员 退休人员的工资是免税的。如您是2024年度退休的,那么从您退休之日起取得的工资,都是 免税且不进行申报的,汇算清缴只是汇算您在职时的收入所得。 退休人员除退休工资外,在学校或校外取得的其他所得,已预扣预缴税款,可办理汇算清缴, 多数人员可以退税哦。 如果您是学生 2024年度 劳务费、助研费(不包括奖助学金)发放时,已经预扣预缴税款,可办理汇算清 缴,多数同学可以<mark>退税</mark>哦。

# THANK YOU!

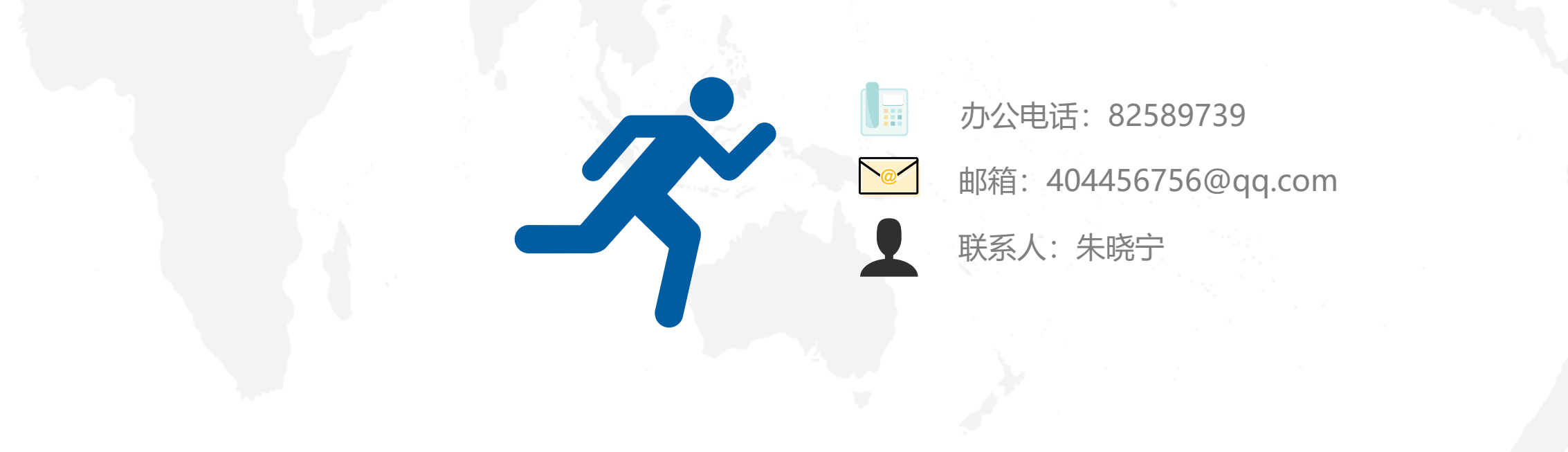